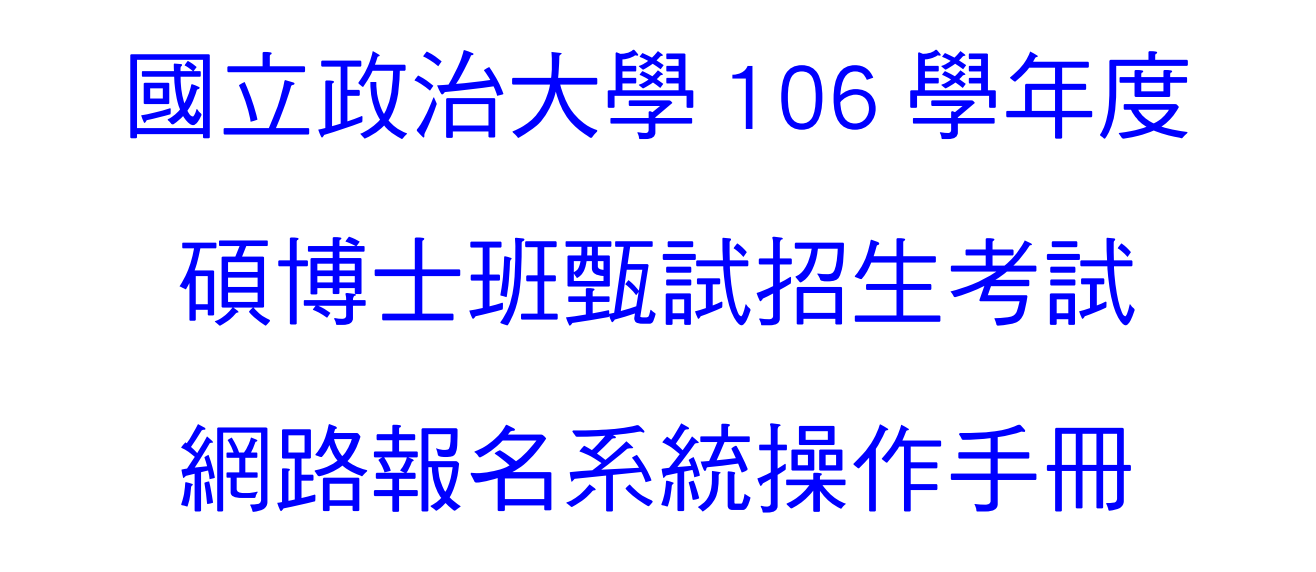

| X ;      | 網路報名系統主畫面         |
|----------|-------------------|
| <u> </u> | 取得繳費帳號2-4         |
| <u> </u> | 查詢繳費狀況5-6         |
| 三、       | 填寫報名表             |
| 四、       | 查詢報名結果            |
| 五、       | · 報名表(樣張)         |
| 六、       | 通訊郵寄寄件封面(樣張)      |
| 七、       | 審查資料上傳系統19-23     |
| 八、       | 繳費方式說明            |
| 九、       | 網路報名常見 Q & A25-28 |

#### 105年9月24日編製

# ※ 網路報名系統主畫面

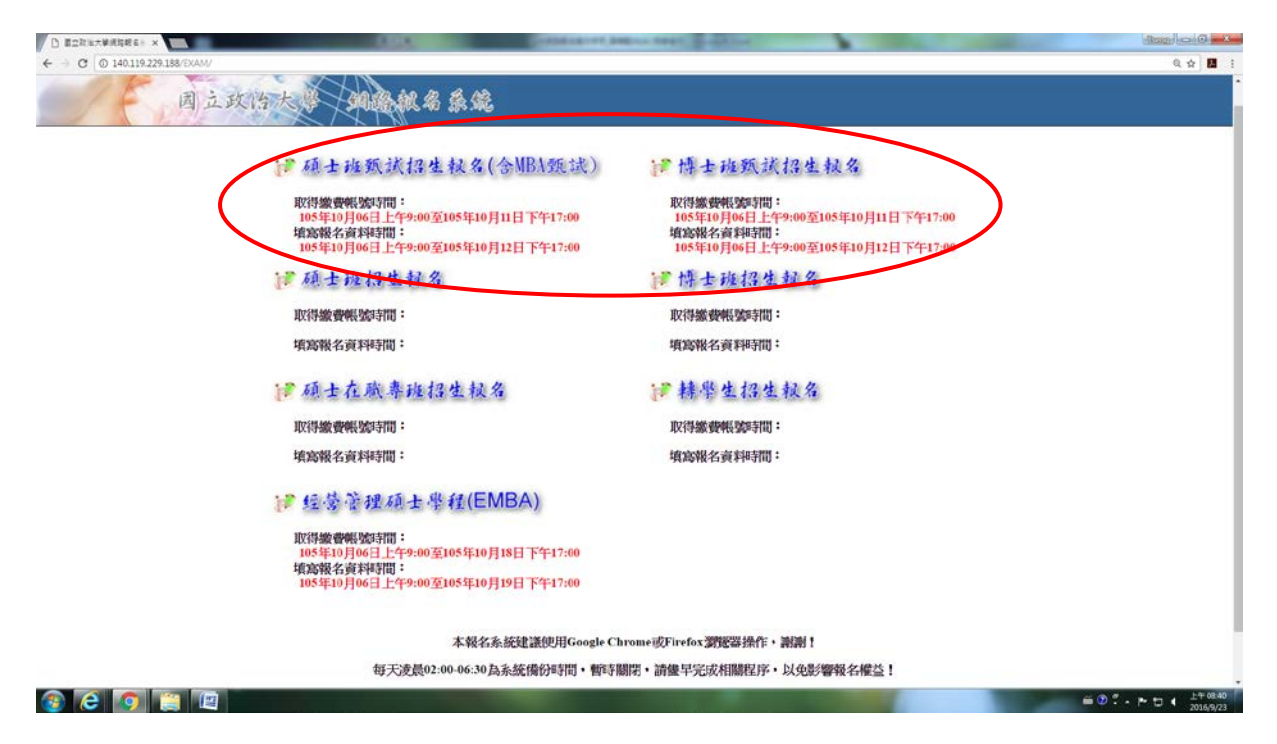

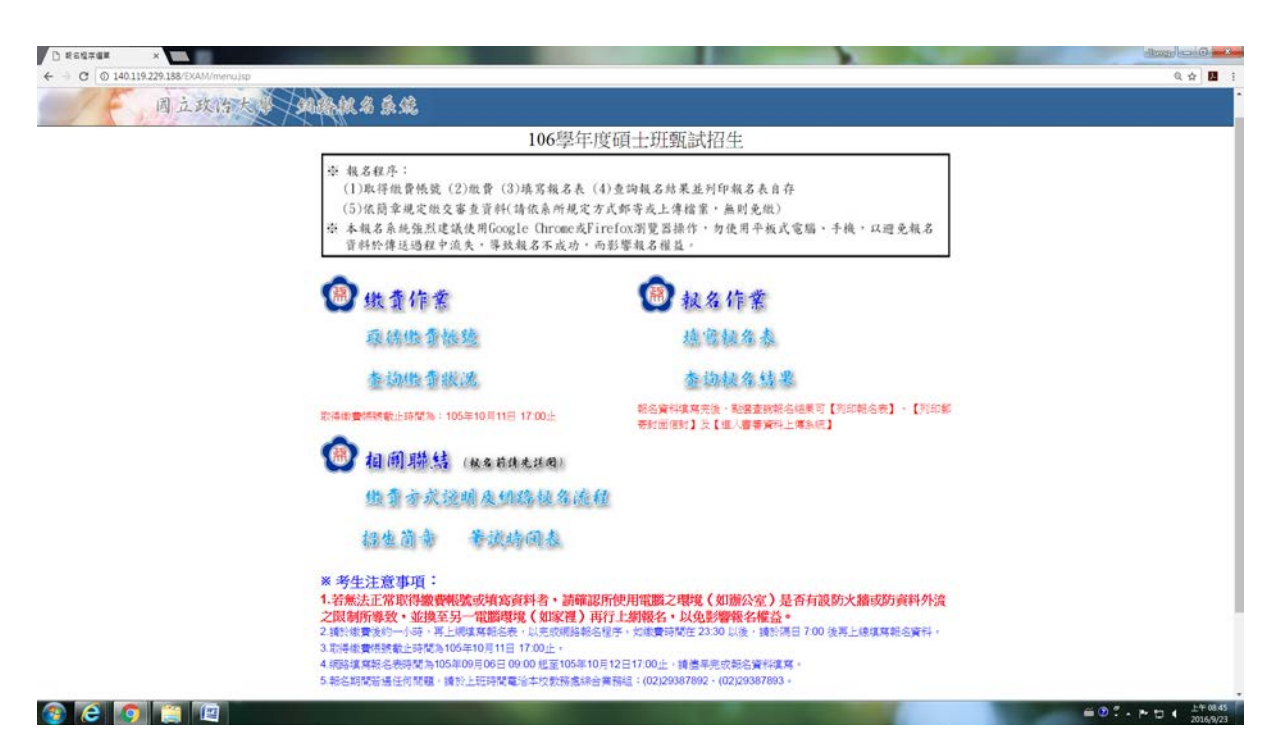

※本說明係提供考生網路操作參考,有關報名相關期程、規定及其他各項 事宜,均以本校招生簡章公告為準,務請詳閱簡章。

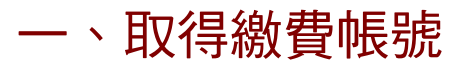

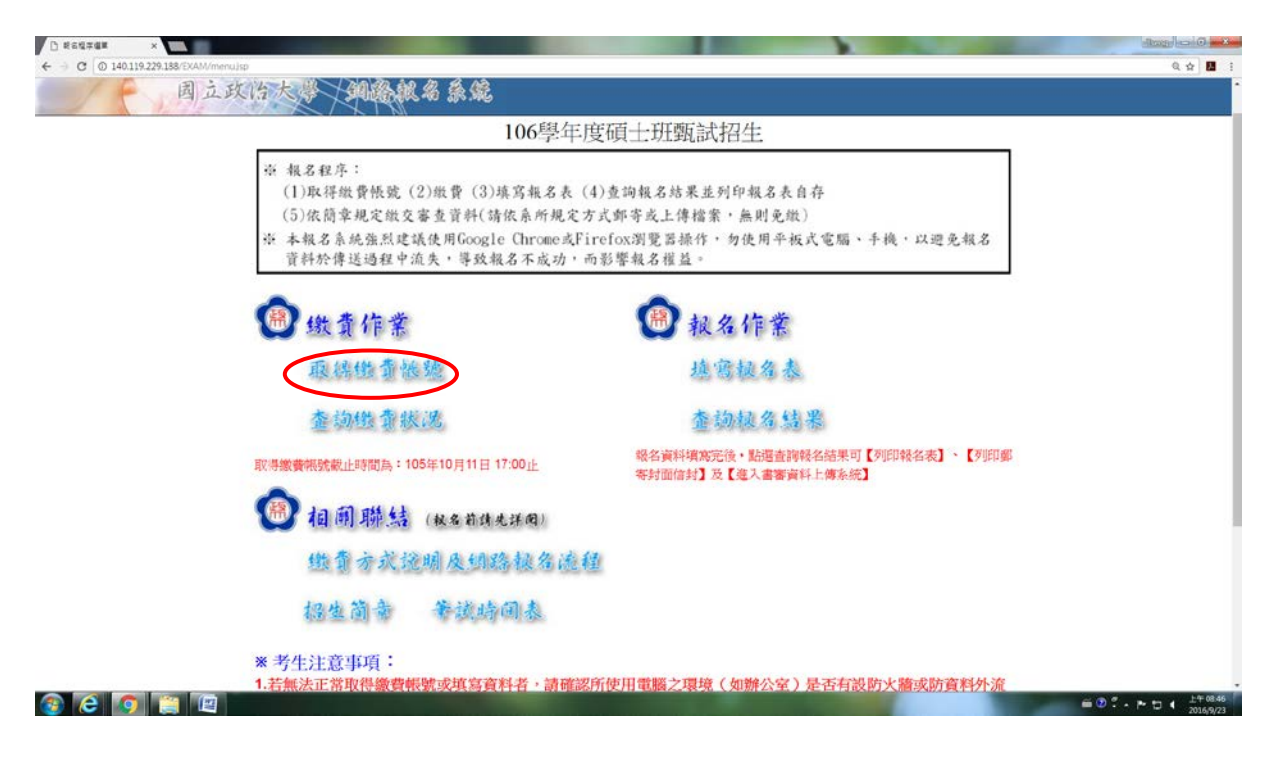

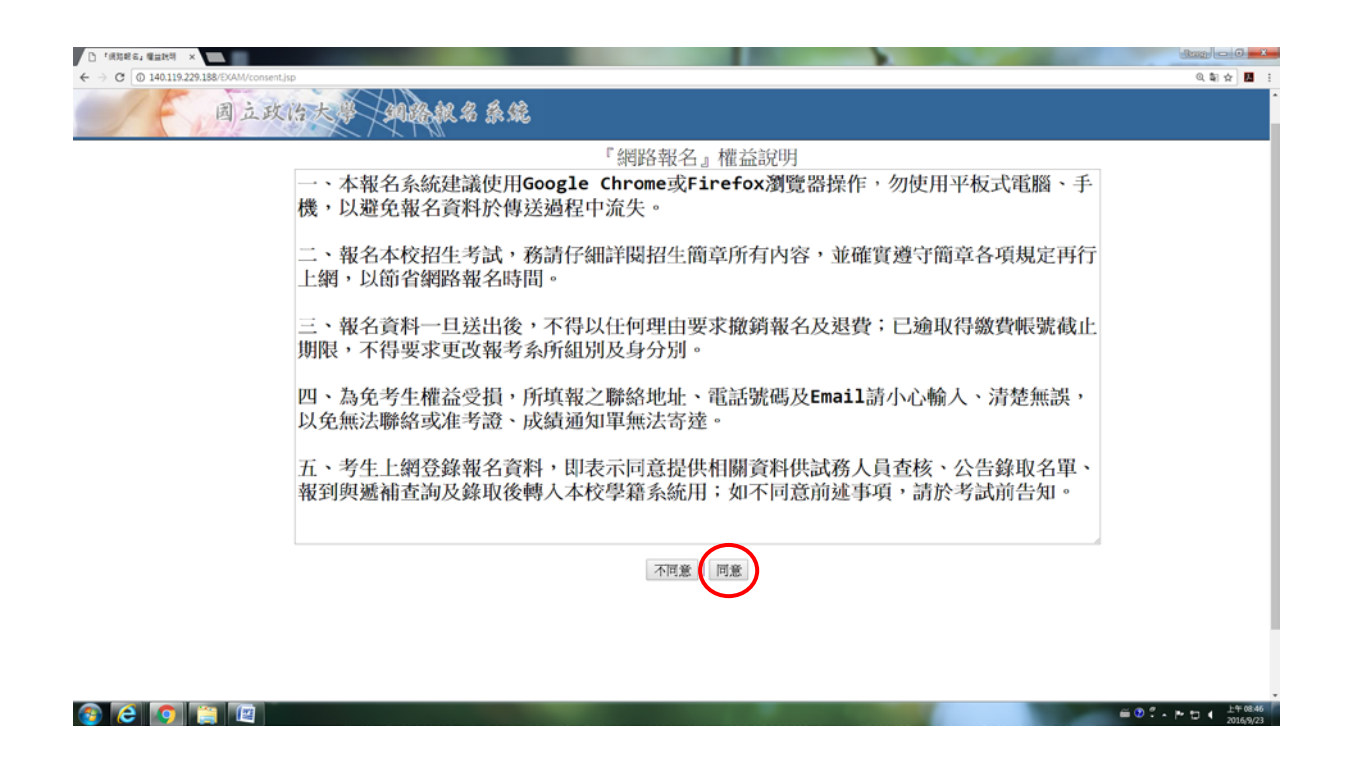

| D Rexe      | ×                                                                                      |                                                                                                    | stars - 0 in the |
|-------------|----------------------------------------------------------------------------------------|----------------------------------------------------------------------------------------------------|------------------|
| ← → C © 140 | 119.229.188/EXAM/exam.sp                                                               |                                                                                                    | Q. 🕁 🛄 🕴         |
|             | 周立政治大学                                                                                 | Contaction of the second                                                                                                    |                  |
|             |                                                                                        | 106學年度碩士班甄試招生繳費帳號取得                                                                                                    |                  |
|             | <ul> <li>※ 報名程)</li> <li>(1)取得</li> <li>(5)依簡</li> <li>※ 本報名)</li> <li>資料於5</li> </ul> | 年:<br>微費帳號 (2)微費 (3)填寫報名表 (4)查詢報名結果並列印報名表自存<br>章規定繳交審查資料(請依亮所規定方式郵等或上傳檔案,無則免繳)<br>執鏡強烈建議使用Google Chrome或Firefox瀏覽器操作,勿使用平板式電腦、手機,以避免報名<br>達送過程中溢失,導效報名不成功,而影響報名權益。 |                  |
|             |                                                                                        | 織費帳號取得                                                                                                    |                  |
|             | 報考系所組身分證字號                                                                             | 讀運擇發考新組<br>(鍾生或外國籍考生,請填隔碼英文姓名+八碼西元出生年月日)                                                                                                    |                  |
|             | Email<br>出生年月日<br>8275                                                                 | 民國 謙羅擇年份 ▼ 年   謝選擇月份 ▼ 月   謝選擇日期 ▼ 日<br>請輸入圖片中所顯示的數字                                                                                                    |                  |
|             |                                                                                        | (此四位數字僅作為驗證用,且每次產生數字會不同)                                                                                                    |                  |
|             | *考生注意:<br>1.若無法正<br>或防資料列<br>2.請於轉流繳調<br>料。                                            | [19]:<br>常現得鐵費帳號或填寫資料者,請確認所使用電腦之環境(如辦公室)是否有設防火牆<br>流之限制所導致,並換至另一電腦環境(如家裡)再行上網報名,以免影響報名權益。<br>後約一小時,再上網境內級名表,以完成網路報名程序,如轉標碼在23:30以後,請於隔日7:00後再上線項內級名資               |                  |
| 🛞 🧭 🔇       |                                                                                        |                                                                                                    | E 2              |

|                                             |                         |                                                                                                    | day belo wa          |
|---------------------------------------------|-------------------------|----------------------------------------------------------------------------------------------------|----------------------|
| ← → C © 140.119.229.188/EXAM/exampletal.jsp |                         | 0                                                                                                    | Q. 🕁 🛄 👔             |
| 周立政治大                                       | A MARINE / SA           | A.S.                                                                                                    |                      |
|                                             |                         | *你日前尚未完成報名作業11                                                                                                    |                      |
|                                             |                         | 報名音料                                                                                                    |                      |
|                                             | 身分證字號                   | A123456789                                                                                                    |                      |
|                                             | 出生年月日                   | 0200101                                                                                                    |                      |
|                                             | 報考系所組                   | 4111國際經營與貿易學系(碩十班)一般生                                                                                                    |                      |
|                                             |                         | 金額                                                                                                    |                      |
|                                             | 項目                      | 金額                                                                                                    |                      |
|                                             | 報名費                     | 1500                                                                                                    |                      |
|                                             | 合計                      | 1500                                                                                                    |                      |
|                                             | 28 KS                   | - 銀行 (007)<br>第一组行 (007)                                                                                                    |                      |
|                                             | 我们<br>他都信息              | 用一銀行(007)                                                                                                    |                      |
|                                             | 金額                      | 1500                                                                                                    |                      |
|                                             |                         |                                                                                                    |                      |
|                                             | ※考生注意事項                 | 5                                                                                                    |                      |
|                                             | 1.請仔細核對報                | 考系所組,若發現選擇錯誤,請不要理會此畫面之繳費帳號,按本                                                                                                    |                      |
|                                             | 直下方「結束,<br>) 博林納費修約。    | 回主畫面」鉛後,再重新取得一新帳號並以新帳號繳費即可。<br>-小時,面上週值寬起之書,以需品個點起之程度。他總書時間在                                                                                                    |                      |
|                                             | 23:30 以後,請方             | 小时一日工制实际和石农。以无双和首款石油中,加速复时间在                                                                                                    |                      |
|                                             | 3.網路填寫報名                | 每時間為105年09月06日 09:00 起至105年10月12日17:00止,請儘早完                                                                                                    |                      |
|                                             | 欣報名資料填寫     4 漸豊方式抽点    | 。<br>周藤音速即之 <del>《招名》尊</del> 论明,。                                                                                                    |                      |
|                                             | 4-18C PL / J 2-Con 1871 | 列印本可容料 は東・回主書面                                                                                                    |                      |
|                                             |                         | A Sector Sector Se |                      |
|                                             |                         |                                                                                                    |                      |
|                                             |                         |                                                                                                    | = 0 . P t ( ±+0852 ) |

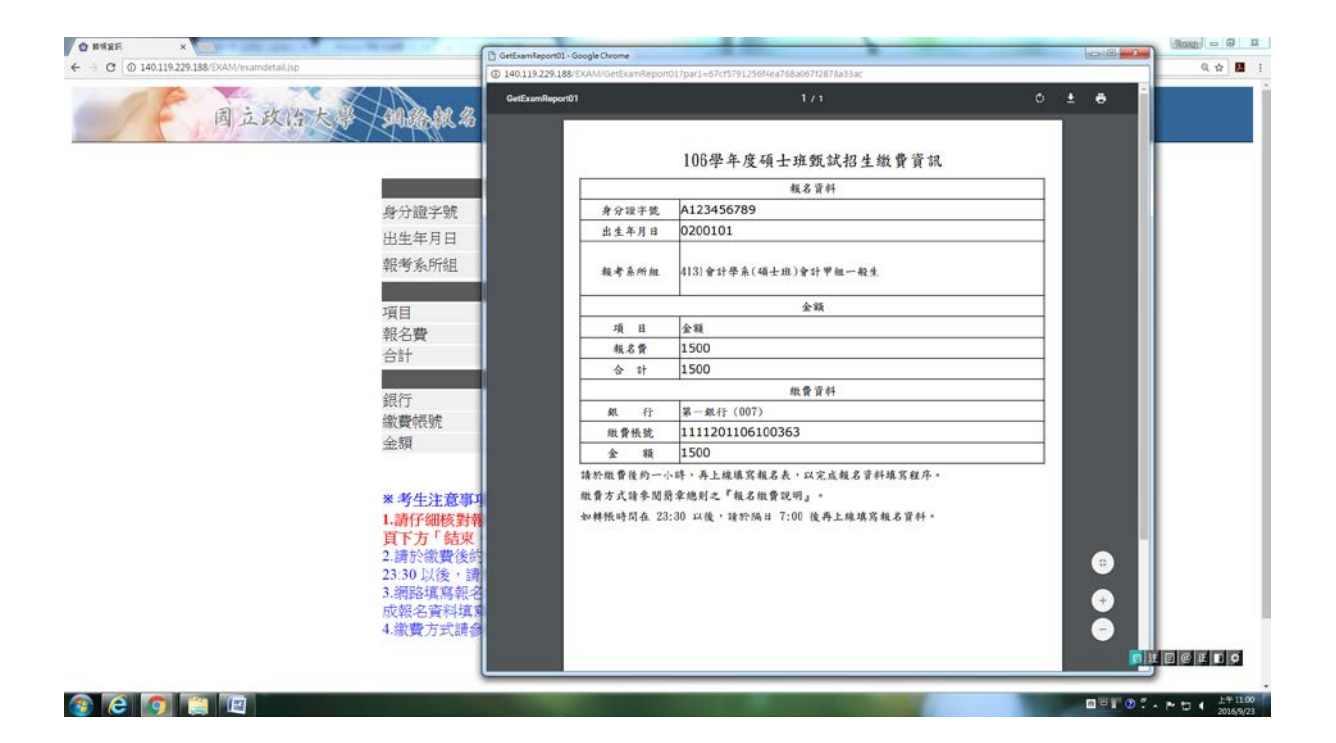

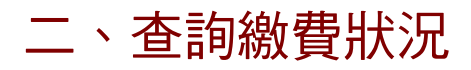

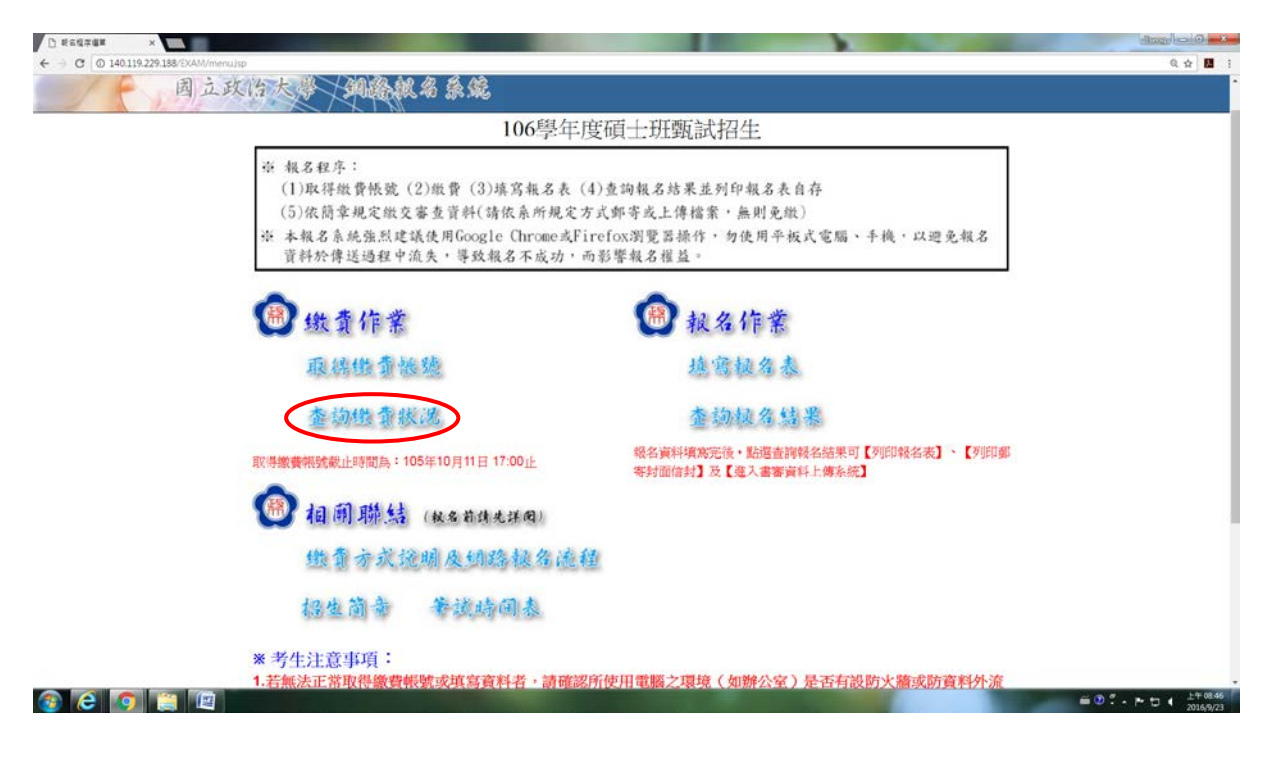

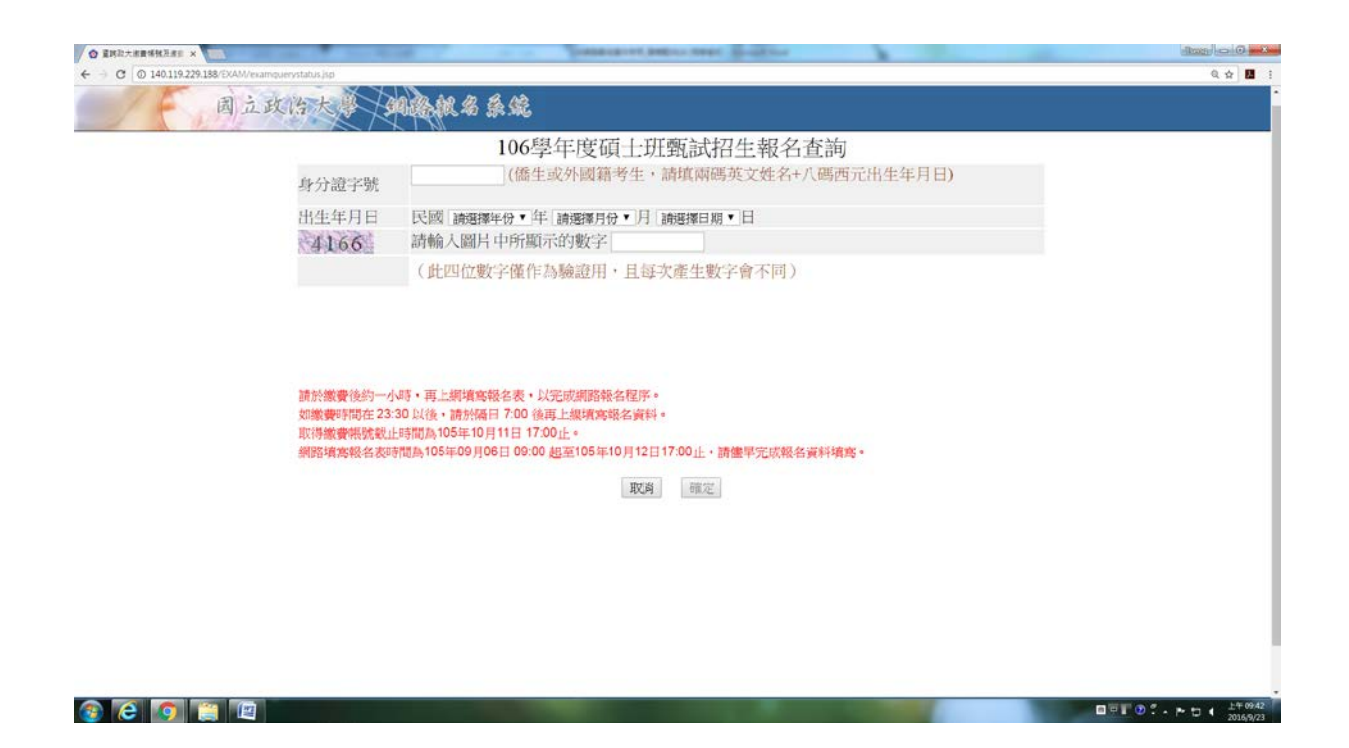

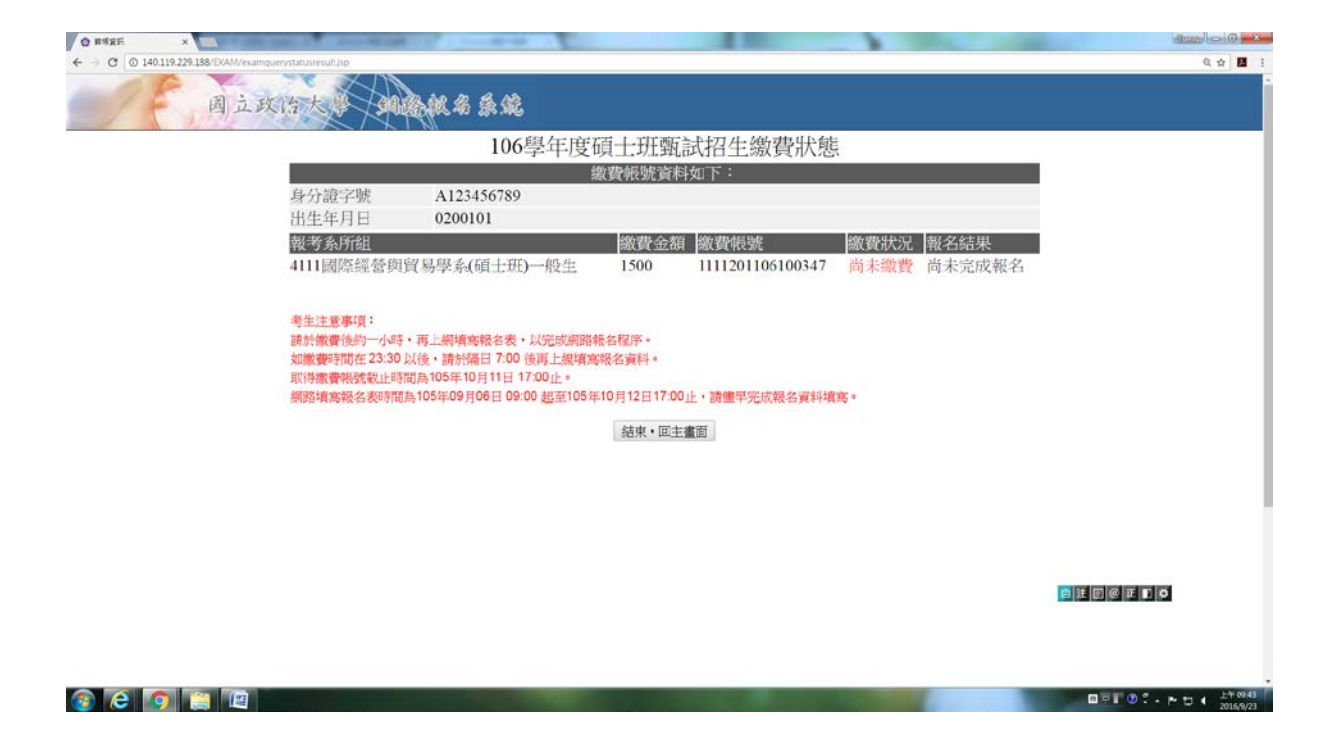

# 三、填寫報名表

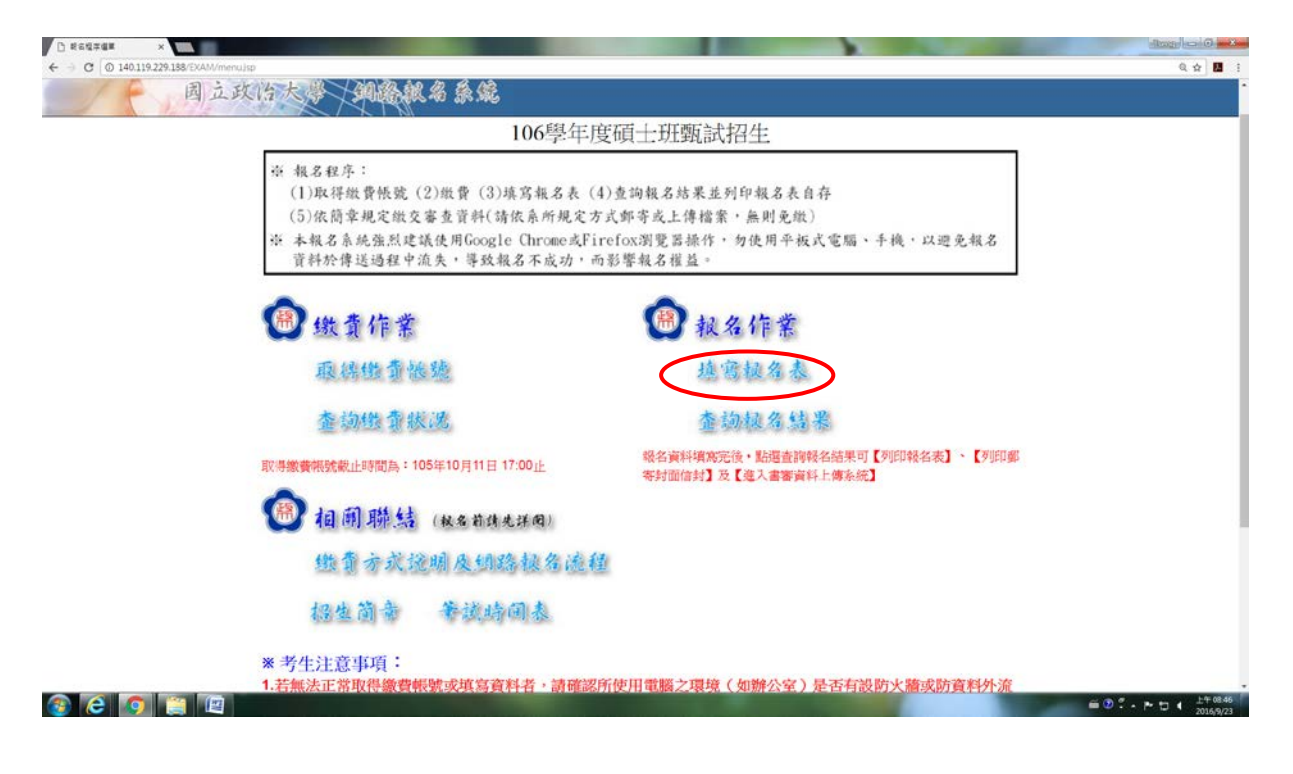

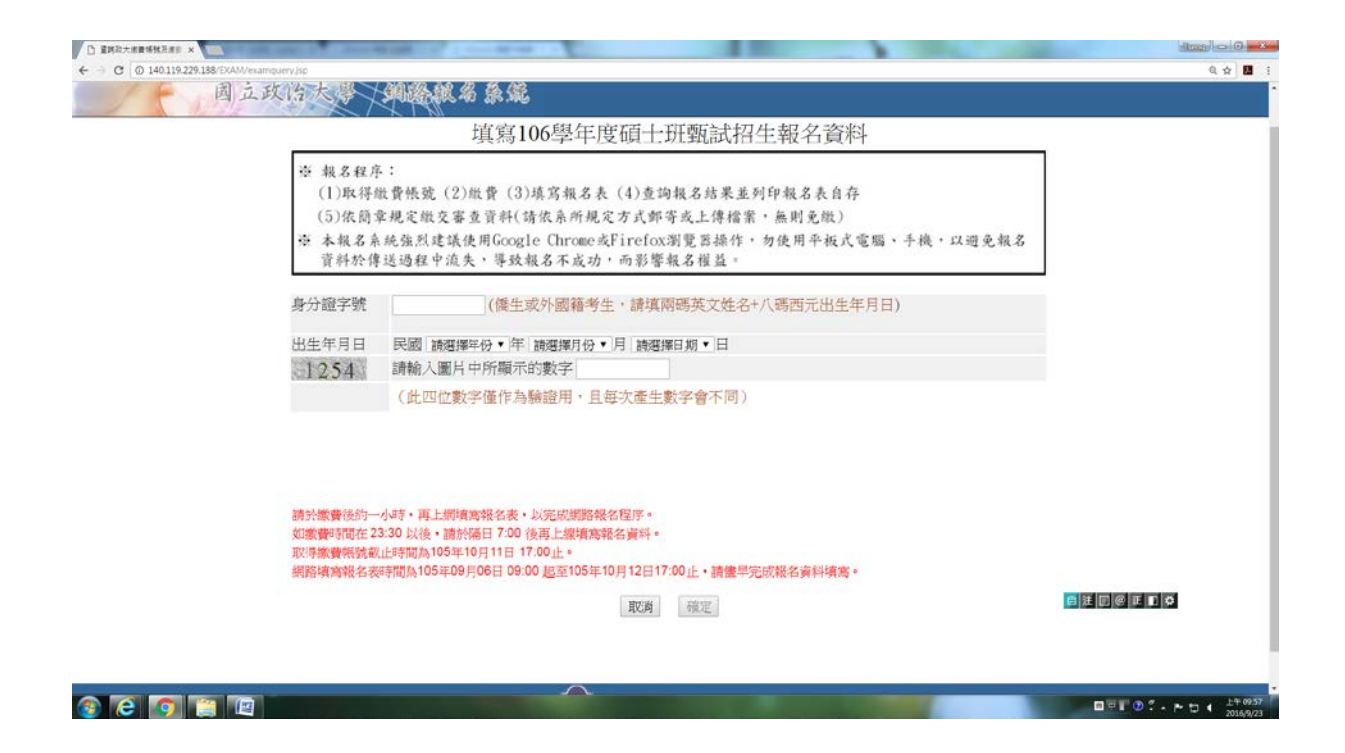

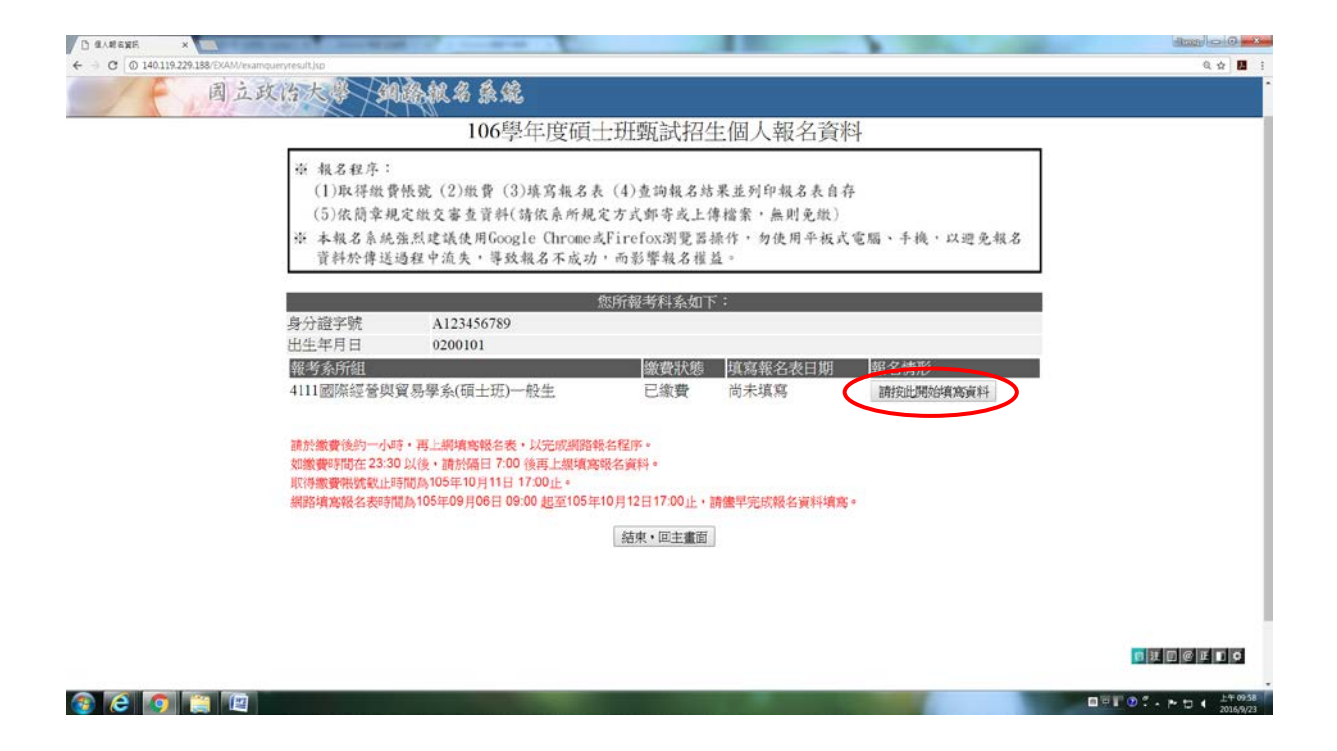

◎請於30分鐘內完成填寫報名資料程序並送出,以避免資料流失,致影響報名。

|                                              | Tonnent and the Souther                                                |                                  |
|----------------------------------------------|------------------------------------------------------------------------|----------------------------------|
| ← → × (0 140.119.229.188/EXAM/examencell.jsp |                                                                        | 요☆ 태 :                           |
|                                              | 140.119.229.188 勝平: ×<br>諸町1006頃つ月式海軍総合営作工作上・以色売営作工作・23単品店<br>高!<br>構定 |                                  |
|                                              |                                                                        |                                  |
|                                              |                                                                        |                                  |
|                                              |                                                                        |                                  |
|                                              |                                                                        |                                  |
|                                              |                                                                        |                                  |
|                                              |                                                                        | □中目 ② 、 トロ ・ 上午1000<br>2016.9/23 |

| D #888#      | ×                               | the second second         | 100 March 100 March 100 Ma |                                                                                                    | dan o o exe                             |
|--------------|---------------------------------|---------------------------|----------------------------------------------------------------------------------------------------|----------------------------------------------------------------------------------------------------|-----------------------------------------|
| ← → C © 140. | 119.229.188/EXAM/examenroll.jsp |                           |                                                                                                    |                                                                                                    | Q. 🕁 🚺 👔                                |
|              | 周立政治大學 细胞                       | BRA BR                    |                                                                                                    |                                                                                                    |                                         |
|              |                                 | 填寫106學年度研                 | 自士班甄試招生個人                                                                                                    | 報名資料                                                                                                    |                                         |
|              | ※「為避免在                          | <b>斯赫温积咨料法生,</b> 诸加值      | 市田「全形空刑」、「,                                                                                                    | 、「 领性研究時齡人。                                                                                                    |                                         |
|              | 新闻·西方中国。 如果                     | 新加州生具叶加入 时勿1              | 「「「王ル子王」」                                                                                                    | 自方!                                                                                                    |                                         |
|              | ~供約報 石步                         | 【补门无限按了初始日11旦》            | 明報石約未並列申報石农                                                                                                    | HITP 1                                                                                                    |                                         |
|              | 自公纲字脉                           | A123456780                | 報石具料                                                                                                    |                                                                                                    |                                         |
|              | 報考系所組                           | 4111國際經營與貿易學系             | (碩士班)一般生                                                                                                    |                                                                                                    |                                         |
|              | *姓名                             |                           |                                                                                                    |                                                                                                    |                                         |
|              |                                 | (如需造字・請先以「##」*            | 代輸入・再下載簡單附表之網路執                                                                                                    | (名造字申請表辦理・)                                                                                                    |                                         |
|              | 田王口州(民國平                        | ) 0200101                 | 压力<br>應考音格                                                                                                    | 0 <del>,</del> , ,                                                                                                    |                                         |
|              | *應考資格                           | 請選擇                       |                                                                                                    | •                                                                                                    |                                         |
|              | *畢業/肆業/考試證<br>及格生效年月(民國         | (書<br>問年) 請選擇年份 ▼ 年 請選擇月( | 子▼月(以肄業生報考者請填修滿報                                                                                                    | 現定年限之年月)                                                                                                    |                                         |
|              | *就讀學校/同等學<br>號                  | 力代 請選擇<br>擧力」欄位中直接填入學校名   | ▼ (學校代碼選擇「9999」<br>稱)                                                                                                    | 或「8888」者·請於下列「就讀學校同等                                                                                                    |                                         |
|              | 就讀學校/同等學力                       | כ                         | (                                                                                                    | 學校代碼為「9999」或「8888」者須填寫)                                                                                                    |                                         |
|              | 國外學校 國家/城市                      | Ħ                         | 0                                                                                                    | 學校代碼為「8888」者須墳寫)                                                                                                    |                                         |
|              | *系所/科/類科                        |                           | 組別名稱                                                                                                    |                                                                                                    |                                         |
|              |                                 |                           | 考生聯絡資料                                                                                                    |                                                                                                    |                                         |
|              | *戶籍地址                           | 郵遞區號<br>地 址               |                                                                                                    |                                                                                                    |                                         |
|              | *通訊地址<br>(請填准考證及各刊<br>知單可收到之地址  | ■同戶籍地址<br>郵遞區號<br>地址      |                                                                                                    |                                                                                                    |                                         |
|              | *聯絡電話(日)                        | UTE . HILL ALL ALL ALL    | *行動電話                                                                                                    | 347637                                                                                                    |                                         |
| 🚳 🙆 🔇        |                                 | 1                         | and the second second second                                                                                                    | and the second second se | □ · · · · · · · · · · · · · · · · · · · |

| ← → C © 140.119.229.1 | 188/EXAM/examenrolLisp                               |                                       |                                                |                                                                                                    | Q 🕁 📕 |
|-----------------------|------------------------------------------------------|---------------------------------------|------------------------------------------------|----------------------------------------------------------------------------------------------------|-------|
|                       | いいステルコリテルい                                           | · 明海理<br>學力」欄位中直接填入學校                 | ・ (学校)()(19)8年 2002」 (名稱)                      | X, 0000 1 相"胡尔门"月 秋胡子代X/円子                                                                                                    |       |
|                       | 就讀學校/同等學力                                            |                                       | (5)                                            | 校代碼為「9999」或「8888」者須填寫)                                                                                                    |       |
|                       | 國外學校 國家/城市                                           |                                       | (4)                                            | 校代碼為「8888」者須填寫)                                                                                                    |       |
|                       | *系所/科/類科                                             |                                       | 組別名稱                                           |                                                                                                    |       |
|                       |                                                      |                                       | 考生聯絡資料                                         |                                                                                                    |       |
|                       | *戶籍地址                                                | 郵遞區號<br>地 址                           |                                                |                                                                                                    |       |
|                       | *通訊地址<br>(請填准考證及各項通<br>知單可收到之批計)                     | □同戶籍地址<br>郵遞區號<br>地 址                 |                                                |                                                                                                    |       |
|                       | AND THE PROPERTY                                     | (注意:請詳實填列・勿填                          | 「同上」或「同戶籍地址」・以免無法の                             | [6]唐)                                                                                                    |       |
|                       | *聯絡電話(日)                                             |                                       | *行動電話                                          |                                                                                                    |       |
|                       | *聯路電話(夜)                                             | t                                     | *e-mail                                        | chaoyang@nccu.edu.tw                                                                                                    |       |
|                       | * J4- 77                                             |                                       | 家志事似聯始人及电話                                     |                                                                                                    |       |
|                       | ※社会                                                  |                                       | 例你<br>*行動電好                                    |                                                                                                    |       |
|                       | *聯絡電話(夜)                                             |                                       | 1.1.80 48.60                                   |                                                                                                    |       |
|                       | 00 000100                                            | 申請特別                                  | 削試場應試(非身心障礙者勿填)                                |                                                                                                    |       |
|                       | □本人徐屬視覺障礙到<br>□本人徐屬上肢障礙到<br>□本人徐屬其他行動不<br>由讀特別討遇範屬說印 | 関讀試題困難者<br>書寫試卷困難者<br>嚴重影響書寫能力者<br>便者 |                                                |                                                                                                    |       |
|                       | 【須財搬身心羅羅手冊影/<br>下一步                                  | 《供查驗】                                 |                                                |                                                                                                    |       |
|                       |                                                      | ()                                    | Copyrighte 2003-2013 National Chengchi<br>Host | University. All Rights Reserved. – Local                                                                                                    |       |
|                       |                                                      |                                       |                                                | and the second second se | BET 0 |

◎若以同等學力身份報名者,詳細資格說明請參閱簡章 p. 99- p. 101「入學大學 同等學歷認定標準」,生效年月以證書為準。應屆畢業生,請填寫106年6月。

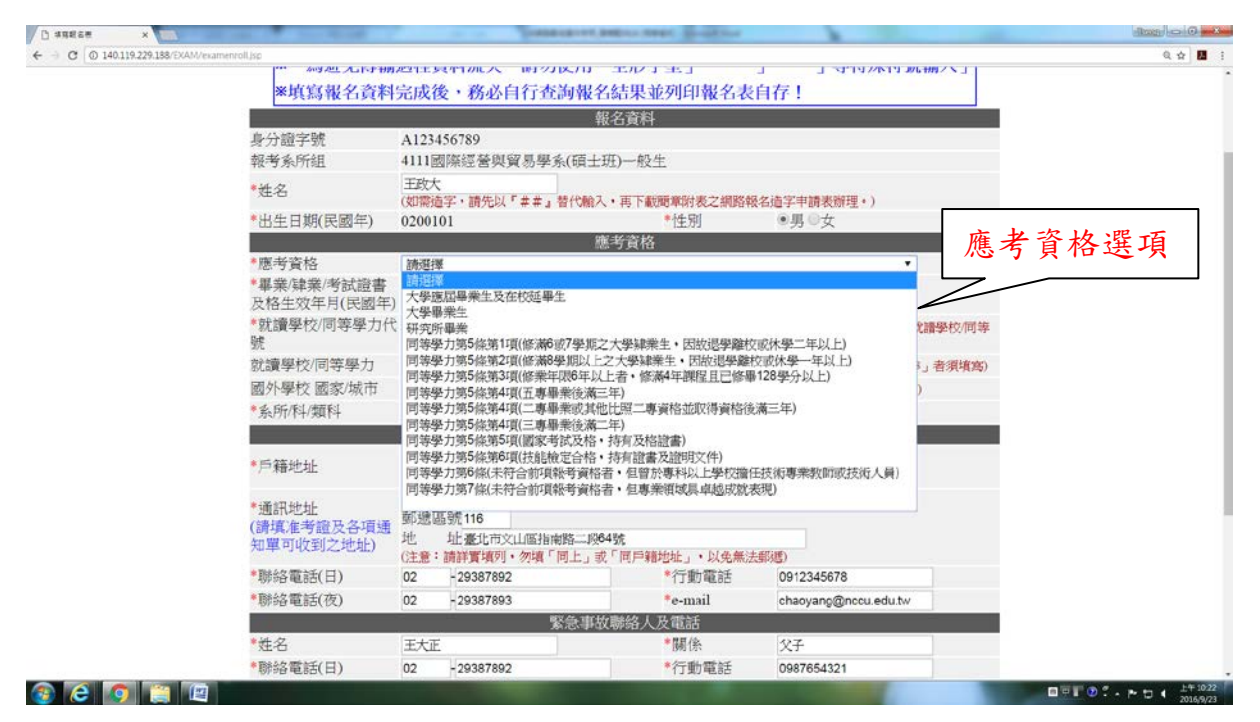

#### 【以國外學歷應考之提示畫面】

| - C 0 140.119.229.188/EXAM/exam                                                                                                    | senrolLisp           |                                                                                                    | 9.4           |
|----------------------------------------------------------------------------------------------------|----------------------|----------------------------------------------------------------------------------------------------|---------------|
| Contraction of the second second seco | 1857 見1日             | 八子恐惧尊之工 メー・・                                                                                          |               |
|                                                                                                    | *畢業/肄業/考試證書          | 140.119.229.188 勝元:                                                                                   |               |
|                                                                                                    | 及格生效年月(民國年)          | 103 ・ キ人は現外学校を考した事業が成功を参加者を応定率なごつい正可要的 ビード・ロード シー・コーク した 日本 一日 日本 日本 日本 日本 日本 日本 日本 日本 日本 日本 日本 日本 日本 |               |
|                                                                                                    | *就讀學校/同等學力代          | 8888城小學歷<br>時上去用電量主要的形式                                                                               |               |
|                                                                                                    | 號                    | 學力」機位中直                                                                                               |               |
|                                                                                                    | 就讀學校/同等學力            | Harvard Univers ## 交代碼為「9999」或「\$888」者須填寫)                                                            |               |
|                                                                                                    | 國外學校 國家/城市           | Commonwealth or wassacrusetts (李校代碼為「8888」者須填寫)                                                       |               |
|                                                                                                    | *系所/科/類科             | 企業管理學系組別名稱                                                                                            |               |
|                                                                                                    |                      | 考生聯絡資料                                                                                                |               |
|                                                                                                    | and descent of       | 郵遞區號116                                                                                               |               |
|                                                                                                    | *尸精地址                | 地 址臺北市文山區指南路二段64號                                                                                     |               |
|                                                                                                    | A DE ART OL 1 T      | ■同戶藉地址                                                                                                |               |
|                                                                                                    | * 通訊地址               | 郵遞區號116                                                                                               |               |
|                                                                                                    | (調視准考證反合損遇)          | 地 址臺北市文山區指南路二段64號                                                                                     |               |
|                                                                                                    | 7世中5月1月11月12月21日11月1 | (注意:請詳實填列・勿填「同上」或「同戶籍地址」、以免無法郵遞)                                                                      |               |
|                                                                                                    | *聯絡電話(日)             | 02 - 29387892 *行動電話 0912345678                                                                        |               |
|                                                                                                    | *聯絡電話(夜)             | 02 - 29387893 *e-mail chaoyang@nccu.edu.tw                                                            |               |
|                                                                                                    |                      | 緊急事故聯絡人及電話                                                                                            |               |
|                                                                                                    | *姓名                  | 王大正 *關係 父子                                                                                            |               |
|                                                                                                    | *聯絡電話(日)             | 02 - 29387892 *行動電話 0987654321                                                                        |               |
|                                                                                                    | *融終電話(夜)             | 02 -29387893                                                                                          |               |
|                                                                                                    | 19990 4E00 ( DC)     | 由读结识时报题试(非良心隐僻老勿情)                                                                                    |               |
|                                                                                                    | 日本上後屬坦穆隆路發           | 中的方方和物质的人们有力的学校自己学校                                                                                   |               |
|                                                                                                    | 一十八次順元見早就均           | 大山東北市市                                                                                                |               |
|                                                                                                    | 一个人你脑上仅厚荣却           | 會為四位出版台<br>器委影響者會任十半                                                                                  |               |
|                                                                                                    | 一 平八 你 圈 切 矩 吐 厚 嗍   | 収退於著宣待貼力18<br>原本                                                                                      |               |
|                                                                                                    | 一个人际圈头他们别个           | <b>皮</b> 伯                                                                                            |               |
|                                                                                                    | 中前行別試場間安說明           |                                                                                                    |               |
|                                                                                                    | 【须的靈身心律礙手冊影》         | 快查線」                                                                                                  | 0 U U @ E D 0 |
|                                                                                                    | 下一步                  |                                                                                                    |               |

| 0 1925#     | ×                      | Carlos and Street and                       | A REAL PROPERTY OF THE PARTY OF THE PARTY OF | 100                            |                                          |                                  |
|-------------|------------------------|---------------------------------------------|----------------------------------------------------------------------------------------------------|--------------------------------|------------------------------------------|----------------------------------|
| ← → C © 140 | 0.119.229.188/EXAM/exa | menrollreview.jsp                           |                                                                                                    |                                |                                          | Q 🕁 🚺 🕴                          |
|             |                        | 就讀學校/同等學力                                   | Harvard University                                                                                                    |                                |                                          |                                  |
|             |                        | 國外學校 國家/城市                                  | Commonwealth of Massachusetts                                                                                                    |                                |                                          |                                  |
|             |                        | 系所/科/類科                                     | 企業管理學系                                                                                                    | 組別名稱                           |                                          |                                  |
|             |                        |                                             | 考生聯絡                                                                                                    | 資料                             |                                          |                                  |
|             |                        | 戶籍地址                                        | 郵遞區號:116<br>地 址:臺北市文山區指南路二                                                                                                    | 二段64號                          |                                          |                                  |
|             |                        | 通訊地址<br>(清填准考證及各項<br>通知單可收到之地<br>址)         | 郵遞區號:116<br>地 址:臺北市文山區指南路二                                                                                                    | 二段64號                          |                                          |                                  |
|             |                        | 聯絡電話(日)                                     | 02-29387892                                                                                                    | 行動電話                           | 0912345678                               |                                  |
|             |                        | 聯絡電話(夜)                                     | 02-29387893                                                                                                    | e-mail                         | chaoyang@nccu.edu.tw                     |                                  |
|             |                        |                                             | 緊急事故聯絡                                                                                                    | i人及電話                          |                                          |                                  |
|             |                        | 姓名                                          | 王大正                                                                                                    | 關係                             | 父子                                       | 1                                |
|             |                        | 聯絡電話(日)                                     | 02-29387892                                                                                                    | 行動電話                           | 0987654321                               |                                  |
|             |                        | 聯絡電話(夜)                                     | 02-29387893                                                                                                    |                                |                                          |                                  |
|             |                        |                                             | 申請特別試場應試(非                                                                                                    | 身心障礙者勿均                        | <b>(</b> )                               |                                  |
|             |                        |                                             | 無                                                                                                    |                                |                                          |                                  |
|             |                        | *您目前尚未完成                                    | 服名作業,務請仔細核對報名資料                                                                                                    | 主經確認送出                         | 後,才完成網路報名程序。                             |                                  |
|             |                        | *請您審慎仔細核<br>改」按鈕修正資<br>。資料一旦送出<br>*填寫報名資料完」 | 財所填報名資料。如資料輸入錯誤<br>料:若資料確認無誤,請點選本Ⅰ<br>後不得修改。<br>成後・務必自行查海報名結果並ቓ                                                                                                    | 與需修改,請點<br>頁下方之「本頁<br>]]印報名表自存 | 選本頁下方之「回上一頁修<br>[資料確認無誤並送出」按鈕<br>!       |                                  |
|             |                        |                                             |                                                                                                    |                                |                                          |                                  |
|             |                        |                                             | 回上一頁修改 本頁第                                                                                                    | 資料確認無調並送出                      | <b>)</b>                                 |                                  |
|             |                        |                                             | Copyright: 2003-<br>Host                                                                                                    | 2013 National Chengo           | hi University. All Rights Reserved Local |                                  |
| 📀 🙋 🚺       | o 📋 🖾                  |                                             | Contraction of the local distance of the local distance of the loc |                                |                                          | □□□□:· ► □ 	 L+1027<br>2016/9/23 |

| 0 11116#      | ×                     | and the local designed of  | a management of the local sectors and |                        |          | State of the local division of the local division of the local div |         |
|---------------|-----------------------|----------------------------|---------------------------------------|------------------------|----------|----------------------------------------------------------------------------------------------------|---------|
| ← → C © 140.1 | 19.229.188/EXAM/exame | ntolireview.jsp            |                                       |                        |          |                                                                                                    | Q 🕁 📕 🕴 |
| 1+            | 国正政                   | CIA TO TRUE                | 《名录》。 能                               |                        |          |                                                                                                    |         |
|               |                       |                            | ·<br>預覽106學在度積十                       | 研動試招生個                 | 人報名答料    |                                                                                                    |         |
|               |                       | with the state of the back | 1999100字干/文明工                         |                        |          | to be tracks                                                                                                    |         |
|               |                       | *您目前尚未完成著                  | 最名作業<br>・<br>務請<br>行細<br>核<br>對<br>発  | 名資料並經確認法論              | 出後,才完成網路 | 報名程序。                                                                                                    |         |
|               |                       | ※請您審慎仔細核對                  | 打所填報名資料。如資料輸                          | <b>认錯誤需修改,請</b>        | 貼選本頁下方之「 | 回上一頁修                                                                                                    |         |
|               |                       | 改」按鈕修正資料                   | 料;若資料確認無誤,請 <b>#</b>                  | 皆選本頁下方之「本              | 頁資料確認無誤並 | 这出」按鈕                                                                                                    |         |
|               |                       | 。頁科一旦法出                    | 发个侍修仪。<br>5%、波文白伝来为坦力付                | HILM-FALCELER ZE HE CH | 17.1     |                                                                                                    |         |
|               |                       | *琪易報名資料元加                  | <b>《</b> 俊 · 杨必目行 查 詞 報 名 編           | i果亚列印報名农目              | (Y )     |                                                                                                    |         |
|               |                       |                            |                                       |                        |          |                                                                                                    |         |
|               |                       |                            | 回上一頁修改                                | 本頁資料確認無誤並送             | 出        |                                                                                                    |         |
|               |                       | なべきたけあ                     | 1122/6/200                            | 戰名資料                   |          |                                                                                                    |         |
|               |                       | 身方起子號<br>49.46.4 GC40      | A125450789                            | THE LATEN OF THE       |          |                                                                                                    |         |
|               |                       | 報告 於PTHE<br>Micky          | 4111國際經営與員易学系()                       | 则工力力一般主                |          |                                                                                                    |         |
|               |                       | 处心<br>中生口的(昆圆年)            | 工以八<br>0200101                        | र्श्तः स्रा            | III      |                                                                                                    |         |
|               |                       | 山王口须([[[四十]                | 0200101                               | 国家客校                   | 72       | _                                                                                                    |         |
|               |                       | 廣著答枚                       | 1 大學應民畢業生及左校苑                         | 田生                     |          |                                                                                                    |         |
|               |                       | 暴業/建業/考試證書                 |                                       | 2.08°-12               |          |                                                                                                    |         |
|               |                       | 及格生效年月                     | 105年08月                               |                        |          |                                                                                                    |         |
|               |                       | 就讀學校/同等學力                  | 0000                                  |                        |          |                                                                                                    |         |
|               |                       | 代號                         | 0000                                  |                        |          |                                                                                                    |         |
|               |                       | 就讀學校/同等學力                  | Harvard University                    |                        |          |                                                                                                    |         |
|               |                       | 國外學校 國家/城市                 | Commonwealth of Massachu              | isetts                 |          |                                                                                                    |         |
|               |                       | 系所/科/類科                    | 企業管理學系                                | 組別名稱                   |          |                                                                                                    |         |
|               |                       |                            | 考                                     | 生聯絡資料                  |          |                                                                                                    |         |
|               |                       | 戶籍地址                       | 郵遞區號:116                              | LINDO - FALCADE        |          |                                                                                                    |         |
|               |                       |                            | 把 址· 室北甲又田匾/                          | 日刊100—12043%           |          |                                                                                                    | DD 0    |

### 【以國外學歷應考之<mark>再次提示畫</mark>面】

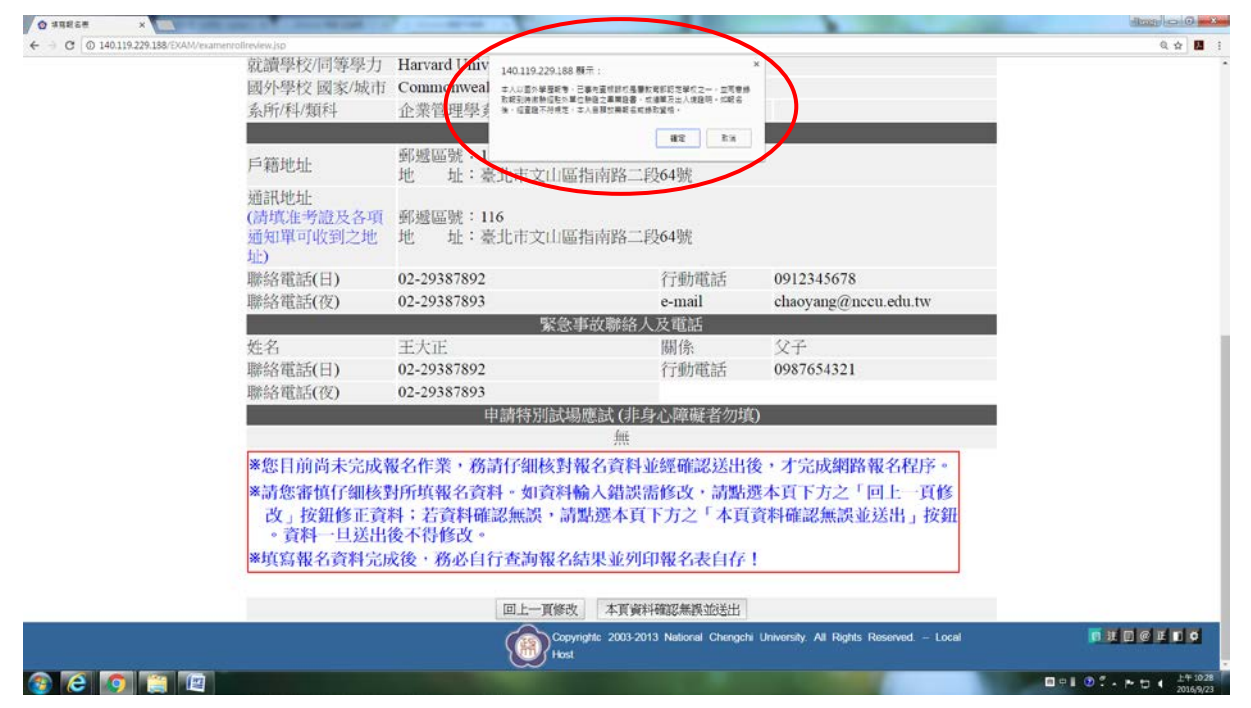

### 【資料送出前提示畫面】

※請注意!此為預覽畫面,尚未完成報名作業。請點選「本頁資料確認無誤並送出」。

| 0 1925#      |                                              | Concerned in the local division of the local division of the local |                                 |                                   |            |
|--------------|----------------------------------------------|----------------------------------------------------------------------------------------------------|---------------------------------|-----------------------------------|------------|
| ← → C © 140. | 119.229.188/EXAM/examenrollireview.jsp       |                                                                                                    |                                 |                                   | 옥☆] 🖽 👔    |
| 1            | 周立政治大学(如路                                    | 就名系统                                                                                                    |                                 |                                   |            |
|              |                                              | 預覽106學年度碩士班                                                                                                    | 甄試招生個                           | 人報名資料                             |            |
|              | *您目前尚未完成                                     | 服名作業,務請仔細核對報名資                                                                                                    | {料並經確認送}                        | 出後,才完成網路報名程)                      | <b>予</b> 。 |
|              | *請您審慎仔細核]<br>改」按鈕修正資<br>。資料一旦送出<br>*填寫報名資料完」 | 时所填報名資料。如資料輸入3<br>料:若資料確認無誤,請點選。<br>後不得修改。<br>或後,務必自行查詢報名結果。                                                                                                    | 諸誤需修改,請調<br>本頁下方之「本<br>並列印報名表自存 | 括選本頁下方之「回上一」<br>頁資料確認無誤並送出」<br>፩! | 頁修<br>按鈕   |
|              |                                              | 回上一頁修改 本                                                                                                    |                                 |                                   | _          |
|              | 身分證字號                                        | A123456789                                                                                                    |                                 |                                   |            |
|              | 報考系所組                                        | 4111國際經營與貿易學系(碩士)                                                                                                    | 旺)一般生                           |                                   |            |
|              | 姓名                                           | 王政大                                                                                                    |                                 |                                   |            |
|              | 出生日期(民國年)                                    | 0200101                                                                                                    | 性別                              | 男                                 |            |
|              |                                              | 應考                                                                                                    | 資格                              |                                   |            |
|              | 思考資格                                         | 1.大学應屆華亲主反任校述華生                                                                                                    |                                 |                                   |            |
|              | 畢养/舜萊/考試證書<br>及格生效年月                         | 105年08月                                                                                                    |                                 |                                   |            |
|              | 就讀學校/同等學力<br>代號                              | 8888                                                                                                    |                                 |                                   |            |
|              | 就讀學校/同等學力                                    | Harvard University                                                                                                    |                                 |                                   |            |
|              | 國外學校 國家/城市                                   | Commonwealth of Massachusetts                                                                                                    |                                 |                                   |            |
|              | 系所/科/類科                                      | 企業管理學系                                                                                                    | 組別名稱                            |                                   |            |
|              |                                              | 考生職                                                                                                    | 絡資料                             |                                   |            |
|              | 1578 MAL                                     | 郵遞區號:116                                                                                                    |                                 |                                   |            |
| e e 🕼        |                                              |                                                                                                    |                                 |                                   |            |

| Ø ansen ×                         |                                                                                                    | A Destance of anti-           | and Break         |                       | (Rosp 0 12 |
|-----------------------------------|----------------------------------------------------------------------------------------------------|-------------------------------|-------------------|-----------------------|------------|
| ← → C @ 140.119.229.188/EXAM/exam | neritaliteview.)sp                                                                                                    |                               |                   |                       | Q 🕁 📕      |
| 一 周立                              | 政治大學 / 銅路                                                                                                    | 风名 余 爺 140.119.229.188 顯示:    |                   | *                     |            |
| and the second                    |                                                                                                    | 「資料一旦信念会和不得信念」建築信息            | 3 <b>4</b> ?      | a stadul              |            |
|                                   |                                                                                                    | · 1064                        | -                 | <b>立</b> 名資料          |            |
|                                   | *您目前尚未完成幸                                                                                                    | <b>服名作業,</b> 務                |                   | ,才完成網路報名程序。           |            |
|                                   | *請您審慎仔細核對                                                                                                    | 时所填報名資料。如資料輸入錯測               | <b>国新修改</b> ,請點   | <b>达</b> 遇本頁下方之「回上一頁修 |            |
|                                   | 改」按鈕修正資料                                                                                                    | 料;若資料確認無誤,請點選本]               | 国下方之「本国           | 百資料確認無誤並送出」按鈕         |            |
|                                   | 。資料一旦送出                                                                                                    | 後不得修改。                        |                   |                       |            |
|                                   | *填寫報名資料完成                                                                                                    | <b>戎後</b> ,務必自行查詢報名結果並9       | 归印報名表自有           | ē !                   |            |
|                                   |                                                                                                    |                               |                   |                       |            |
|                                   |                                                                                                    | 回上一頁修改 本頁)                    | 同料確認無調並送出         |                       |            |
|                                   |                                                                                                    | 報名資                           | 料                 |                       |            |
|                                   | 身分證字號                                                                                                    | A123456789                    |                   |                       |            |
|                                   | 報考系所組                                                                                                    | 4111國際經營與貿易學系(碩士班)            | 一般生               |                       |            |
|                                   | 姓名                                                                                                    | 王政大                           |                   |                       |            |
|                                   | 出生日期(民國年)                                                                                                    | 0200101                       | 性別                | 男                     | _          |
|                                   |                                                                                                    | 應考資                           | 格                 |                       |            |
|                                   | 應考資格                                                                                                    | 1.大學應屆畢業生及在校延畢生               |                   |                       |            |
|                                   | 畢業/肄業/考試證書<br>及格生效年月                                                                                                    | 105年08月                       |                   |                       |            |
|                                   | 就讀學校/同等學力<br>代號                                                                                                    | 8888                          |                   |                       |            |
|                                   | 就讀學校/同等學力                                                                                                    | Harvard University            |                   |                       |            |
|                                   | 國外學校 國家/城市                                                                                                    | Commonwealth of Massachusetts |                   |                       |            |
|                                   | 系所/科/類科                                                                                                    | 企業管理學系                        | 組別名稱              |                       |            |
|                                   |                                                                                                    | 考生聯絡                          | 資料                |                       |            |
|                                   | 戶籍批計                                                                                                    | 郵遞區號:116                      |                   |                       |            |
|                                   | A CONTRACT AND ADDRESS OF ADDRESS OF ADDRESS ADDRESS ADDRE |                               | 1 1 1 1 K A 1 4 4 |                       |            |

### ※資料送出後,再次出現彈跳視窗提醒。

#### 【報考系所之報名結果畫面】

| 0 3122 ×                                       | No. of Concession, Name                       |                                                                                                    |                           |
|------------------------------------------------|-----------------------------------------------|----------------------------------------------------------------------------------------------------|---------------------------|
| ← → C (© 140.119.229.138/EXAM/examenrollok.isp |                                               |                                                                                                    | Q 🕁 🚺 👔                   |
| 一月 月立政治大学 如此                                   | ***                                           |                                                                                                    |                           |
|                                                | 國立政治大學106學<br>網路填報完成!為維護您報名<br>太校擁進行朝之資格應查, 合 | 年度碩士旺頓試招生報名<br>4權益,請自行上網查調報名結果!<br>*格希你撤管規定日程客出進考證。                                                             |                           |
| 姓名:王政大                                         |                                               | The second second second second second second second second second second second second second second second se |                           |
| 身分證字號:A123456789                               |                                               |                                                                                                    |                           |
| 應考資格:4.同等擧力第5條第1項(修滿6或                         | 7參期之大學肄業生,因故戀參離校或休學二年以,                       | E)                                                                                                    |                           |
| 就讀學校/同等學力:104年09月國立成功大                         | 學企業管理學系                                       |                                                                                                    |                           |
| 報考系所组:4146统計學系(碩士班)在職生                         |                                               |                                                                                                    |                           |
| 選考科目:無                                         |                                               |                                                                                                    |                           |
| 報名流水號:100040                                   |                                               |                                                                                                    |                           |
| 如您登錄的文字觸述字。讀下載並其妥簡章附表之述字                       | 中請表・依申請表内注意事項辦理・                              |                                                                                                    |                           |
| 下載 Adobe Reader                                |                                               |                                                                                                    |                           |
| 為保障您報名權益,請再上調查詢報名結果                            | 4,以確認網路報名完成並自行下載報名表存查(約                       | 無須寄出)。惟簡章規定另須繳交審查資料者,應於報名截」                                                                                     | 止日前依系所規定將資料上傳或郵寄。         |
| *其他相關表件請參考招生簡章。                                |                                               |                                                                                                    |                           |
| 相關資料須於報告截止期限105年09月06日                         | i起至105年10月12日前,以簡章規定方式激交,逾                    | 期怨不受理。                                                                                                    |                           |
| 下款PDF绿名表                                       |                                               |                                                                                                    |                           |
| 下載PDF格式信封封面                                    |                                               |                                                                                                    |                           |
| 前往審查資料上傳系統                                     |                                               |                                                                                                    |                           |
| 阿提早書館                                          |                                               |                                                                                                    |                           |
|                                                |                                               | Copyrighte 2003-2013 National Chengchi University. All Rights Rese                                              | nved. – Local DEC C E D 9 |
|                                                |                                               |                                                                                                    |                           |
|                                                |                                               |                                                                                                    | 2016/9/23                 |

 ◎完成報名後,請自行下載報名表存查(無須寄出)。
 ◎惟系所規定另需繳交審查資料者,應於報名截止日前繳交(通訊郵寄或上傳電子檔), 逾期恕不受理,請先行詳閱簡章各系所分則。

# 四、查詢報名結果

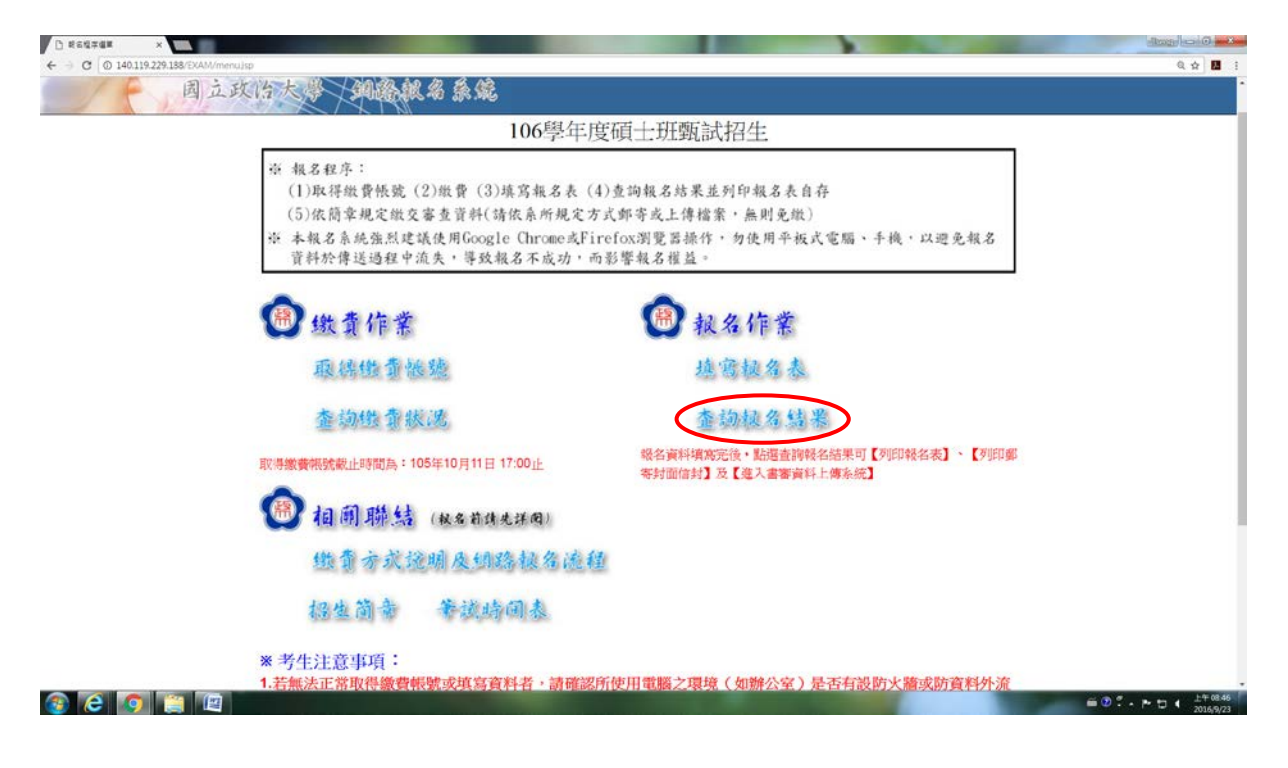

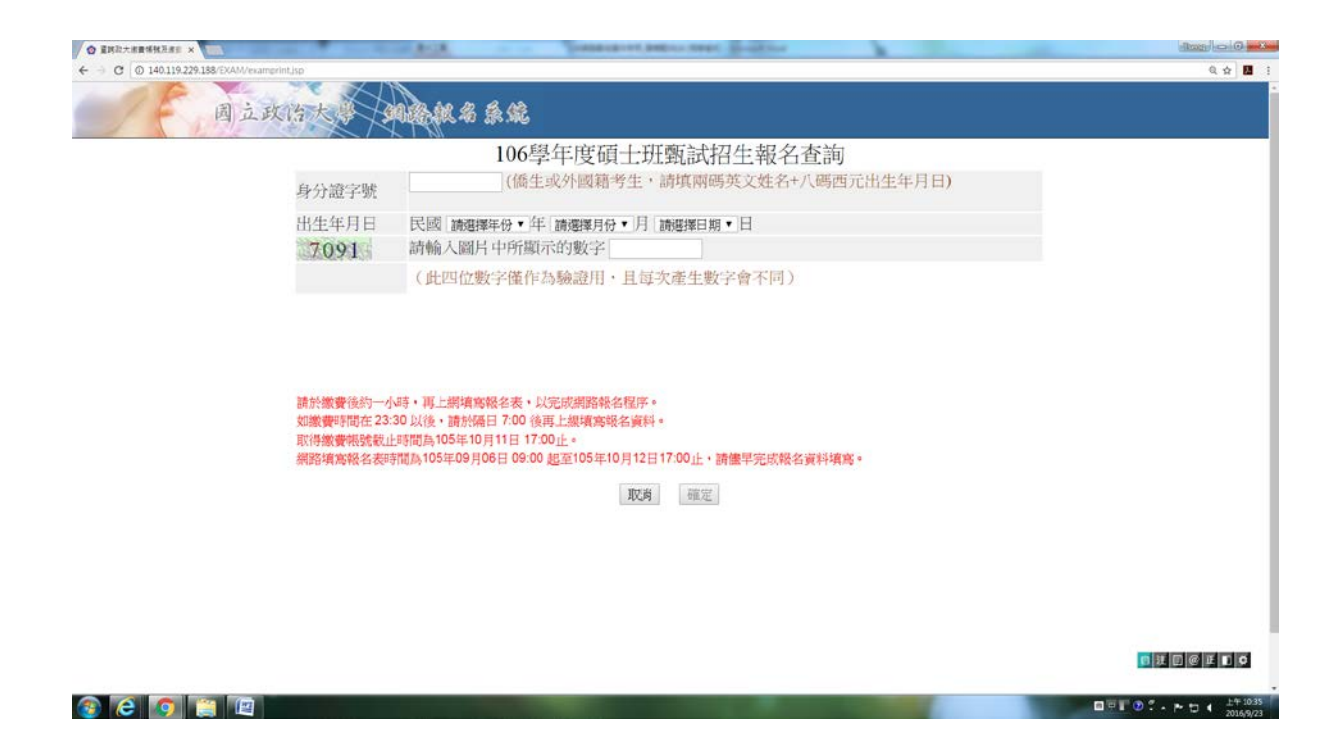

|               | ×                   | to specify the second second                                                                  | and the second second sec |                                                   |                                |                                                                                                    |    |                              |
|---------------|---------------------|-----------------------------------------------------------------------------------------------|----------------------------------------------------------------------------------------------------|---------------------------------------------------|--------------------------------|----------------------------------------------------------------------------------------------------|----|------------------------------|
| ← → C © 140.1 | 19.229.188/EXAM/exa | mqueryresult.jsp                                                                              |                                                                                                    |                                                   |                                |                                                                                                    |    | Q 🕁 📕 I                      |
|               | 周立                  | 政治大學 多                                                                                        | 路舰名系统                                                                                                    |                                                   |                                |                                                                                                    |    |                              |
|               |                     |                                                                                               | 106學年度碩士                                                                                                    | 班甄試招生個                                            | 固人報名資料                         | 4                                                                                                    |    |                              |
|               |                     | <ul> <li>※ 報名程序:</li> <li>(1)取得繳費</li> <li>(5)依簡章規</li> <li>※ 本報名系統</li> <li>資料於傳送</li> </ul> | b、<br>b、<br>b、<br>b、<br>b、<br>b、<br>b、<br>b、<br>b、<br>b、<br>b)<br>b、<br>b)<br>b, b, b, b, b, b, b, b, b, b, b, b, b, b                                                                                                    | (4)查詢報名結果<br>方式郵寄或上傳檔<br>?irefox瀏覽器操作<br>而影響報名權益。 | 並列印報名表自有<br>案,無則免繳)<br>,勿使用平板式 | :<br>電腦、手機,以避免報                                                                                                    | 18 |                              |
|               |                     |                                                                                               | 您                                                                                                    | 所報考科系如下:                                          |                                |                                                                                                    |    |                              |
|               |                     | 身分證字號<br>出生年月日                                                                                | A123456789<br>0200101                                                                                                    |                                                   |                                |                                                                                                    |    |                              |
|               |                     | 報考系所組<br>4111國際經營與                                                                            | 貿易學系(碩士班)一般生                                                                                                    | 徽費狀態<br>已繳費                                       | 填寫報名表日<br>10509231034          | 胡 超名结形 查詢報名結果                                                                                                    | >  |                              |
|               |                     | 請於繳費後約一小<br>如繳費時間在23:3<br>取得繳費帳間截止:<br>網路填寫級名表時                                               | 寺・再上網墳高級名表・以完成網路報行<br>0 以後,請於隔日 7:00 後再上級墳島額<br>等間為105年10月11日 17:00止。<br>間為105年09月06日 09:00 起至105年10                                                                                                    | 6程序。<br> 名資料。<br>0月12日17:00止・請儘                   | 早完成報名資料填寫                      |                                                                                                    |    |                              |
|               |                     |                                                                                               |                                                                                                    | 結束・回主畫面                                           |                                |                                                                                                    |    |                              |
|               |                     |                                                                                               |                                                                                                    |                                                   |                                |                                                                                                    |    |                              |
|               |                     |                                                                                               |                                                                                                    |                                                   |                                |                                                                                                    |    |                              |
| 🚳 🙆 👩         |                     |                                                                                               |                                                                                                    |                                                   |                                | Concession of the local division of the local division of the loca |    | ・ トロ ・ 上年 10.35<br>2016/9/23 |

### 【報考系所之查詢畫面一】

| 0 1925# ×                             | And in case of the local division of the | A DESCRIPTION OF TAXABLE              | 100                                                                                                    |                                                                                                    |         |
|---------------------------------------|------------------------------------------|---------------------------------------|----------------------------------------------------------------------------------------------------|----------------------------------------------------------------------------------------------------|---------|
| ← → C 0 140.119.229.138/EXAM/exame    | nrollsuccess.jsp                         |                                       |                                                                                                    |                                                                                                    | Q 🕁 🛄 🚦 |
| 一 周立政                                 | ()治大學/如約                                 | RS & Å                                |                                                                                                    |                                                                                                    |         |
|                                       |                                          | 106學年度碩一                              | : 班甄試招生                                                                                                    | ŧ                                                                                                    |         |
|                                       |                                          | 網路填報完成!本校將進行報名資格審查                    | ・合格者依爾章規定                                                                                                    | 2日程寄出准-考證。                                                                                                    |         |
|                                       | 下載 Adobe Reade                           | er                                    |                                                                                                    |                                                                                                    |         |
|                                       | 為保 <del>際原版自能益</del> 、請再<br>料者、應於報名截止目前  | 上網查詢報名結果,以確認網路報名完成並<br>在糸所規定將資料上傳或郵寄。 | 自行下載報名表存                                                                                                    | 查(無須寄出)。惟職章規定另須繳交審查資                                                                                           |         |
|                                       | 下載PDF報名表                                 |                                       |                                                                                                    |                                                                                                    |         |
|                                       | 下載PDF格式信封封面                              |                                       |                                                                                                    |                                                                                                    |         |
| · · · · · · · · · · · · · · · · · · · | al-Shappingtal Lates of                  |                                       |                                                                                                    |                                                                                                    |         |
|                                       | 則正會直員什上時來成                               |                                       |                                                                                                    |                                                                                                    |         |
|                                       | "六世年副表件請為 570                            | 日間草・                                  |                                                                                                    |                                                                                                    |         |
|                                       | *相關資料須於報名截止期                             | 112日前・1 115年09月06日起至105年10月12日前・1     | 以簡章規定方式繳交                                                                                                    | · 逾期怨不受理。                                                                                                    |         |
|                                       |                                          | 報名                                    | 御料                                                                                                    |                                                                                                    |         |
|                                       | 身分證字號                                    | A123456789                            |                                                                                                    |                                                                                                    |         |
|                                       | 報考系所組                                    | 4146統計學系(碩士班)在職生                      |                                                                                                    |                                                                                                    |         |
|                                       | 姓名                                       | 王政大                                   |                                                                                                    |                                                                                                    |         |
|                                       | 出生日期(民國年)                                | 0200101                               | 性別                                                                                                    | 男                                                                                                    |         |
|                                       |                                          | 應考                                    | 简格                                                                                                    |                                                                                                    |         |
|                                       | 應考資格                                     | 4.同等學力第5條第1項(修滿6或7                    | 學期之大學肄業                                                                                                    | 终生,因故退學離校或休學二年以上)                                                                                              |         |
|                                       | 畢業/肄業/考試證書<br>及格生效年月                     | 104年09月                               |                                                                                                    |                                                                                                    |         |
|                                       | 就讀學校/同等學力<br>代號                          | 0005                                  |                                                                                                    |                                                                                                    |         |
|                                       | 就讀學校/同等學力                                | 國立成功大學                                |                                                                                                    |                                                                                                    |         |
|                                       |                                          |                                       | and the second second second second second second second second second second second second second second second | the second second second second second second second second second second second second second second second s | 1 P     |

### 【報考系所之查詢畫面二】

| 0 1925#     | ×                        | And in case of the local division of the | A DECEMBER OF THE OWNER. | 100          |                      | dan o o   |
|-------------|--------------------------|------------------------------------------|--------------------------|--------------|----------------------|-----------|
| ← → C © 140 | 0.119.229.188/EXAM/exame | ntollsuccess.jsp                         |                          |              |                      | Q 🕁 🖪 1   |
|             |                          | 出生日期(民國年)                                | 0200101                  | 性別           | 男                    |           |
|             |                          |                                          | 1                        | 應考資格         |                      |           |
|             |                          | 應考資格                                     | 4.同等學力第5條第1項(修滿          | 6或7學期之大學肄業生  | 主,因故退擧離校或休學二年以上)     |           |
|             |                          | 畢業/肄業/考試證書<br>及格生效年月                     | 104年09月                  |              |                      |           |
|             |                          | 就讀學校/同等學力<br>代號                          | 0005                     |              |                      |           |
|             |                          | 就讀學校/同等學力<br>國外學校 國家/城市                  | 國立成功大學                   |              |                      |           |
|             |                          | 系所/科/類科                                  | 企業管理學系                   | 組別名稱         |                      |           |
|             |                          |                                          | 考                        | 生聯絡資料        |                      |           |
|             |                          | 戶籍地址                                     | 郵遞區號:116<br>地 址:臺北市文山區指  | 南路二段64號      |                      |           |
|             |                          | 通訊地址                                     | 郵遞區:116<br>地 址:臺北市文山區指   | 南路二段64號      |                      |           |
|             |                          | 聯絡電話(日)                                  | 02-29387892              | 行動電話         | 0912345678           |           |
|             |                          | 聯絡電話(夜)                                  | 02-29387893              | e-mail       | chaoyang@nccu.edu.tw |           |
|             |                          |                                          | 緊急事                      | 故聯絡人及電話      |                      |           |
|             |                          | 姓名                                       | 王大正                      | 關係           | 父子                   |           |
|             |                          | 聯絡電話(日)                                  | 02-29387892              | 行動電話         | 0987654321           |           |
|             |                          | 聯絡電話(夜)                                  | 02-29387893              |              |                      |           |
|             |                          |                                          | 申請特別試場應                  | [試 (非身心障礙者勿場 | Q                    |           |
|             |                          |                                          |                          | 無            |                      |           |
|             |                          |                                          |                          | 費用           |                      |           |
|             |                          | 項目                                       | 金額                       |              |                      |           |
|             |                          | 報名費                                      | 1500                     |              |                      |           |
|             |                          | 合計                                       | 1500                     |              |                      |           |
|             | <b>.</b>                 |                                          |                          | 轉將資料         |                      |           |
| 🥶 CC 🚺      | 9 🥃 🖾                    |                                          |                          |              |                      | 2016/9/23 |

### 【報考系所之查詢畫面三】

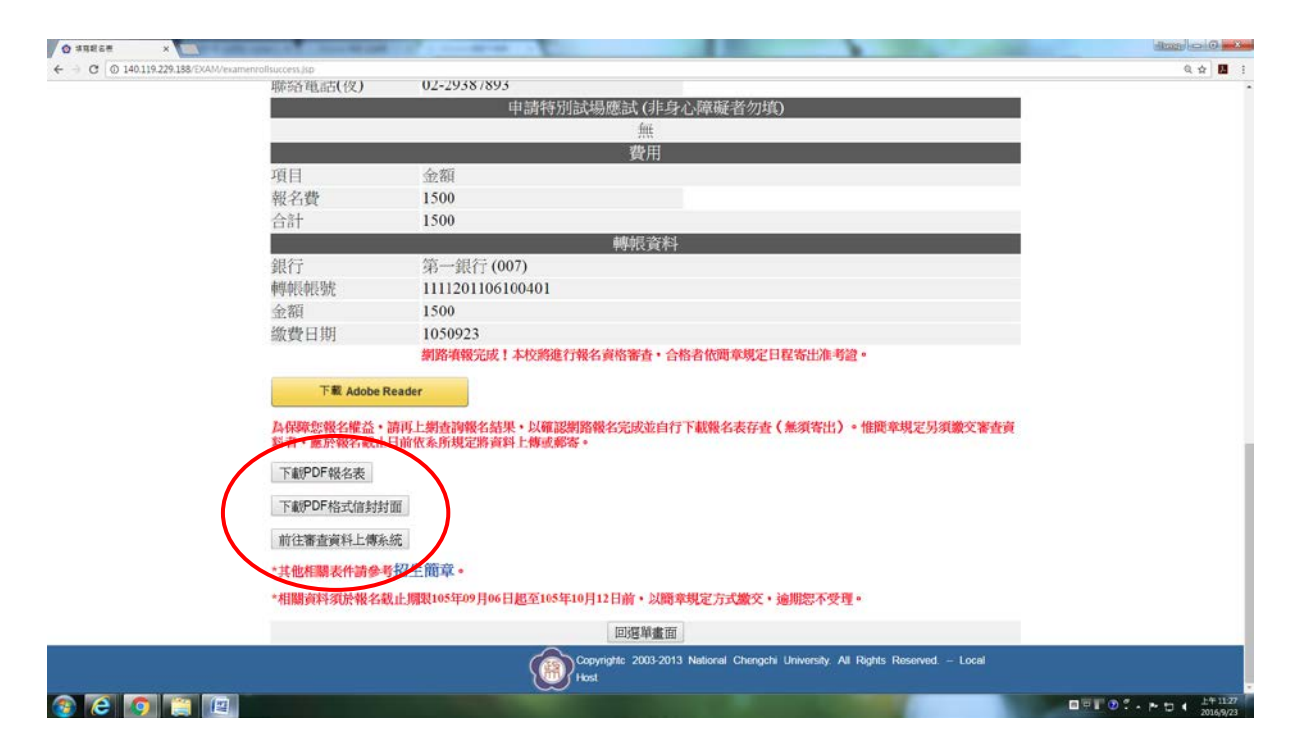

五、報名表(樣張)

國立政治大學106學年度碩士班甄試招生報名表

|                                                              |                                                                         | 網路報名流水號: 10003               | 34                           |
|--------------------------------------------------------------|-------------------------------------------------------------------------|------------------------------|------------------------------|
| 報考系所組代碼:                                                     | 4111                                                                    | 准考證號碼:                       | (考生勿填)                       |
| 報考系所組名稱:                                                     | 國際經營與貿易學系(碩                                                             | 士班)一般生                       |                              |
| 中文姓名:                                                        | 王政大                                                                     | 出生日期:                        | 20年01月01日                    |
| 性别:                                                          | 男                                                                       | 身分證字號:                       | A123456789                   |
| 選考科目:                                                        | 無                                                                       |                              |                              |
| 應考資格:                                                        | 1.大學應屆畢業生及在相                                                            | 交延畢生                         |                              |
| 2讀學校/同等學力代號:                                                 | 8888                                                                    |                              |                              |
| 就讀學校/同等學力:                                                   | 105年08月Harvard Univ                                                     | ersity企業管理學系                 |                              |
| 國外學校 國家/城市:                                                  | Commonwealth of Massa                                                   | chusetts                     |                              |
| 考生户籍地址:                                                      | 116臺北市文山區指南路                                                            | 二段64號                        |                              |
| 考生通訊地址:                                                      | 116臺北市文山區指南路                                                            | 二段64號                        |                              |
|                                                              | a: 02-29387892                                                          | 夜: 02-29387893               |                              |
| 考生聯絡電話                                                       | 行動電話:                                                                   | 0912345678                   |                              |
|                                                              | E-mail:                                                                 | chaoyang@nccu.edu.tw         |                              |
| 緊急事故聯絡人                                                      | 姓名: 王大正 🍃                                                               | 關係: 父子                       |                              |
| <b>取 な 134 /b /m -b +</b>                                    | 日: 02-2 <mark>9387892</mark>                                            | 夜: 02-29387893               |                              |
| 紧急聯絡電話                                                       | 行動電話: 098765432                                                         | 1                            |                              |
|                                                              | 申請特別試場應試(須附繳                                                            | 身心障礙手冊影本供查驗)                 |                              |
|                                                              |                                                                         |                              |                              |
|                                                              |                                                                         | 列印日期:                        | 2016-09-23 10:37:57          |
| f註:<br>(本報名表僅供考生存查用<br>定方式繳交。<br>(持境外學歷應考者,須事<br>單位)驗證之畢業證書、 | <ol> <li>一、無須寄出。惟簡章規定</li> <li>年、查核該校屬教育部認定<br/>成績單及出國紀錄之正本。</li> </ol> | 另須繳交審查資料者,應加<br>學校之一,並於錄取報到日 | <報名截止日前,依系所寿<br>等繳驗經駐外館處(或相關 |

# 六、通訊郵寄寄件封面(樣張)

◎點選下載 PDF 格式信封封面,列印出「報名專用信封封面」黏貼於 B4 大型信封或包裹上。

 ◎將各系所組規定報名所需繳交之相關表件,平放裝入前述之B4大型信封或包裹內, 於審查資料繳交截止日前掛號郵寄至招生系所,或於指定時間親送至系所辦公室。
 ◎掛號郵寄單據請自行留存,以作為完成郵寄之憑證。

|                                       |                                                          | 考生報名 |
|---------------------------------------|----------------------------------------------------------|------|
|                                       |                                                          |      |
|                                       |                                                          | 自行貼足 |
|                                       |                                                          |      |
|                                       |                                                          | 掛號郵貨 |
| 0(收件地址):                              |                                                          |      |
|                                       |                                                          |      |
| 1164北市                                | 文小原共击败9的61 <sup>挑</sup>                                  |      |
| IIU D JU P                            | 又山區相附4424204%                                            |      |
| 國立政;                                  | 治大學                                                      |      |
| 資                                     | 訊管理學系(碩士班)資管組一般生 收                                       |      |
| · · · · · · · · · · · · · · · · · · · | 文雪纤· (12)20303101 韓80157                                 |      |
| 在资                                    | 2. 前 5日 ・ (07)2000001 (400001                            |      |
| 一、 請將太面黏助                             | 於R4天刑信封或白裏上。                                             |      |
| 明内全国和历                                |                                                          |      |
| 二、各系所規定繳                              | 父貧料依序装入前延B4信封或包裹內,並於期限內一次奇出。                             |      |
| 三、通訊收件截止<br>受理。                       | 時間:105年09月06日起至105年10月12日止,以郵戳為憑,逾                       | 期不予  |
| 系組代碼:                                 | 4161                                                     |      |
| 報考系所組名稱:                              | 資訊管理學系(碩士班)資管組一般生                                        |      |
| 網路報名流水號:                              | 100041                                                   |      |
| +17 +11 11 11 11 11                   | 王政大                                                      |      |
| 報考人姓名·                                | 116臺北市文山區指南路二段64號                                        |      |
| 報考人姓名,<br>寄件人通訊地址:                    |                                                          |      |
| 報考人姓名·<br>寄件人通訊地址:<br>聯絡電話:           | (日):       02-29387892       (夜):       02-29387893      |      |
| 報考人姓名·<br>寄件人通訊地址:<br>聯絡電話:<br>行動電話:  | (日):02-29387892       (夜):02-29387893         0912345678 |      |

# 七、審查資料上傳系統

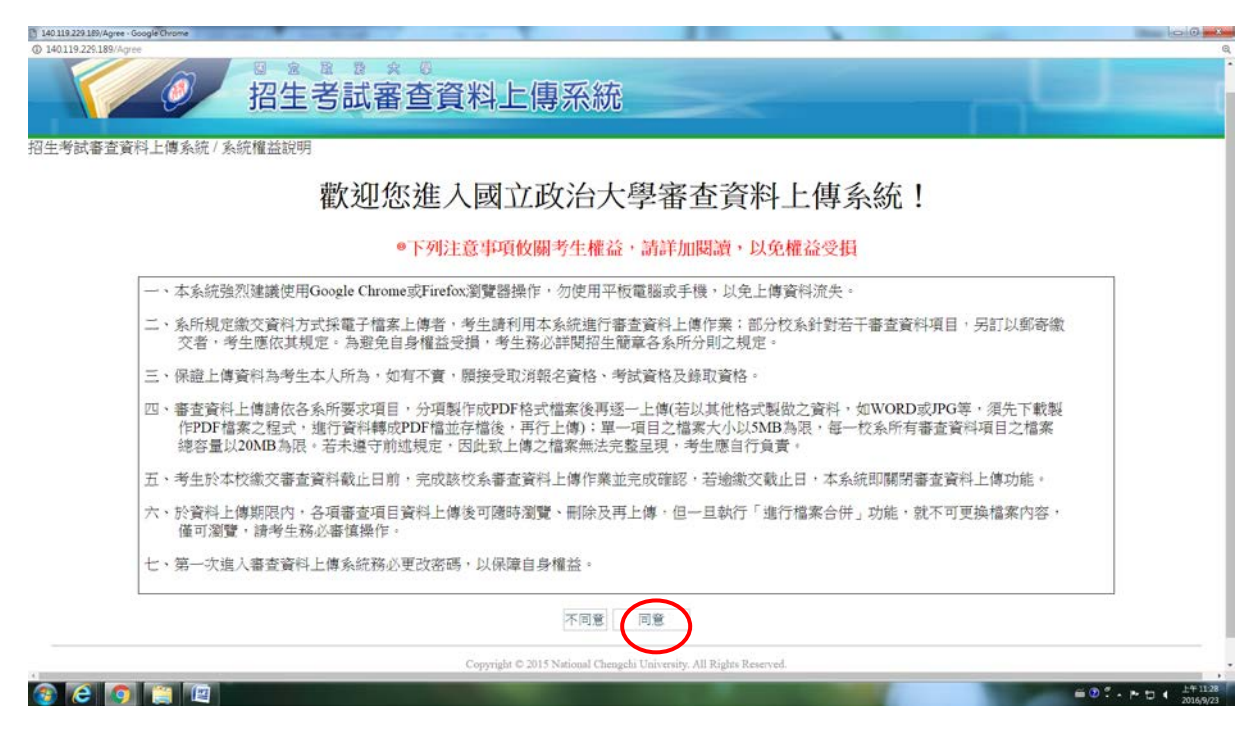

#### ※第一次進入審查資料系統,請務必更改密碼。

| 10                                     | 招生                                                                | 考試審                                                                                         | 查資料                                                                                                    | 上傳系                                               | 系統                                                        | ~                                                               |                           |                         |
|----------------------------------------|-------------------------------------------------------------------|---------------------------------------------------------------------------------------------|----------------------------------------------------------------------------------------------------|---------------------------------------------------|-----------------------------------------------------------|-----------------------------------------------------------------|---------------------------|-------------------------|
| (試審查資料上傳系統/                            | 上傳資料頁面                                                            | E.                                                                                          |                                                                                                    |                                                   |                                                           |                                                                 |                           |                         |
|                                        | 准考證號研                                                             | ·<br>小子<br>「「小子」                                                                            | 廢號碼 A1234567                                                                                                    | 189 朝名流水                                          | 號 106100040                                               |                                                                 |                           |                         |
|                                        | 姓名                                                                | 王政大 性                                                                                       | 别 M                                                                                                    | 報考系F                                              | 析 統計學系(碩士班)                                               | 在職生                                                             | RhrPc470, mg              |                         |
|                                        | 延振储名<br>(3)於資料。<br>瀏覽,請可<br>(4)經確認。<br>(5)審查項目<br>務必再三新<br>(6)每天透 | PR20日20回子70日<br>と傅期限内・各項<br>等生務必審慎操作<br>各項審查檔案皆無<br>目中若有未上傳項<br>嘉認檔案內容正確<br>襲02:00-06:30 鳥多 | 100回中义子82010<br>北審查項目資料上傳<br>10<br>18(後、務公執行「<br>19<br>19<br>19<br>19<br>19<br>19<br>19<br>19<br>19<br>19<br>19<br>19<br>19 | (天政子)。<br>後可随時謝難、<br>進行橋案合併」<br>構案合併」。<br>鵜閉・請儘早労 | 制於及上傳・但一旦執行<br>・始完成資料上傳程序。<br>系統仍會進行合併作業。<br>認成相關上傳項目・以免嬰 | テ「進行檔案合併」功能,就不可<br>,否則本校視同未繳交審查資料。<br>設此,為避免累響報名資格審查及<br>,響權益!。 | 更換檔案內容 · 僅可<br>審查資料評分作業 · |                         |
| 審查資料項目                                 |                                                                   | 上傳檔案                                                                                        | 檔案大小                                                                                                    |                                                   | ガ                                                         | 選擇上傳                                                            | 檔案上傳時間                    | 動作                      |
|                                        |                                                                   |                                                                                             | 未上傳                                                                                                    | 選擇檔案                                              | 未選擇任何檔案                                                   | 上傳                                                              |                           | 瀏覽 刪除                   |
| 自傳                                     |                                                                   |                                                                                             |                                                                                                    |                                                   |                                                           | L der                                                           |                           |                         |
| 自傳<br>學業成績總平均排名                        | 證明                                                                |                                                                                             | 未上傳                                                                                                    | 選擇檔案                                              | 未選擇任何檔案                                                   | 上物                                                              |                           | 瀏覽 刪除                   |
| 自傳<br>學業成績總平均排名<br>歷年成績單總表             | 5證明<br>E                                                          |                                                                                             | 未上傳<br>未上傳                                                                                                    | 選擇檔案<br>選擇檔案                                      | 未選擇任何檔案<br>未選擇任何檔案                                        | 上傳                                                              |                           | 刻覽 刪除<br>瀏覽 刪除          |
| 自傳<br>學業成績總平均排名<br>歷年成績單總表<br>其他有利審查資行 | 5證明<br>5<br>科                                                     |                                                                                             | <ul> <li>未上傳</li> <li>未上傳</li> <li>未上傳</li> </ul>                                                                           | 選擇檔案<br>選擇檔案<br>選擇檔案                              | 未選擇任何檔案<br>未選擇任何檔案<br>未選擇任何檔案                             | 上傳上傳                                                            |                           | 瀏覽 刪除<br>瀏覽 刪除<br>瀏覽 刪除 |

### ※密碼初次登入預設值為身份證字號

| 14011929185/Upload/ChangeWiD - Google Chrome                                                                                                    |                                      |
|----------------------------------------------------------------------------------------------------|--------------------------------------|
| © 140119.225.189/Uplead/ChangePMD                                                                                                    | 9,                                   |
| 2 招生考試審查資料上傳系統                                                                                                    |                                      |
| 招生考試審查資料上傳系統/修改密碼頁面                                                                                                    |                                      |
| ┌ 請修改密碼                                                                                                    |                                      |
| 注意事項:<br>(1)各項考試審查資料上傳時間請依紹生簡章規定辦理。<br>(2)第一次登錄系統,以身分證字號作為舊密碼。<br>(3)外閱籍考生及儒生報考一般碩博士班(含質試者,請以報名時登錄之「兩碼英文姓名+八碼西元出生年月日」,作為舊密碼。<br>(4)儒港澳生報考本校單獨招生者,請以報名時登錄之「儒居地遮照號碼」(如無遮照者,請填儒居地身分證字號作為身分證字號舊<br>(5)第一次進入審查資料上傳系統務必更改密碼,以保障自身權益,同一人如報考2個系所以上,其中一系所曾作修改密碼動作,另一<br>王政大<br>舊密碼: | <mark>名碼。</mark><br>-永所登錄畫面之密碼也一併更新。 |
| 新密碼:                                                                                                    |                                      |
| 確認新密碼:                                                                                                    |                                      |
| 回上傳畫面 修改密碼                                                                                                    |                                      |
| Copyright © 2015 National Chargels University. All Rights Reserved.                                                                                                    |                                      |

#### ※完成密碼修改。

| 40.119.229.189/Upload/ChangePWD - Google Ch                                                               | hrome                                                                                    |                                                       |                                                  |                                        |
|----------------------------------------------------------------------------------------------------|------------------------------------------------------------------------------------------|-------------------------------------------------------|--------------------------------------------------|----------------------------------------|
| 140.119.229.189/Upload/ChangePWD                                                                          |                                                                                          |                                                       |                                                  |                                        |
| 10                                                                                                    | 招生考試審查資                                                                                  | 140.119.229.189 展示:<br>立時成三兩華、下の進入各成國山村立建立人。<br>【半記】  | x<br>az                                          |                                        |
| 生考試審查資料上傳系統/                                                                                              | 修改密碼頁面                                                                                   |                                                       |                                                  |                                        |
| - 靖條改來碼                                                                                                   |                                                                                          |                                                       |                                                  |                                        |
| 注意事項:<br>(1)各項考試審查資料上價<br>(2)第一次登發表統。以及<br>(3)外國播考生及儒生報考<br>(4)儒港澳生報考本校單級<br>(5)第一次進入審查資料」<br>王政大<br>充次項: | 專時間請依招生籠韋規定辦理。<br>分證字號作為舊密碼。<br>分一般領導土玩含葉約者,請以報子<br>獨招生者,請以報名時登錄之「僑居<br>上傳系統務必更改密碼,以保障自身 | 名時登錄之「兩碼英文姓名+八碼<br>地護照號碼」(如無護照者,請填<br>權益。同一人如報考2個系所以上 | 西元出生年月日」,作為舊落<br>備居地身分證字號作為身分注<br>:,其中一系所曾作修改密碼順 | 客碼。<br>遼字號舊密碼。<br>肋作,另一系所登錄畫面之密碼也一併更新。 |
| 西省屿·                                                                                                    |                                                                                          |                                                       |                                                  |                                        |
| 新來碼:                                                                                                    |                                                                                          |                                                       |                                                  |                                        |
|                                                                                                    |                                                                                          |                                                       |                                                  |                                        |
| 確認新密碼:                                                                                                    |                                                                                          |                                                       |                                                  |                                        |
|                                                                                                    |                                                                                          |                                                       |                                                  |                                        |
| 回上傳畫面 修改密碼                                                                                                |                                                                                          |                                                       |                                                  |                                        |
|                                                                                                    |                                                                                          |                                                       |                                                  |                                        |

#### Copyright © 2015 National Chengchi University. All Rights Reserved. 如對書查資料上傳有任何問題,讀電(02)29387892波 (02)29387893 奶粘慮綜業組 -

| ●②『・P·ロ 4 上+1132・<br>2016/9/23 |
|--------------------------------|

|                                                        | 姓名 王政大<br>上傳審查資料注意           | ( 住房              | 9/L09/11204007                  | 09 HIGHLY                    | 1 1 1 1 1 1 1 1 1 1 1 1 1 1 1 1 1 1 1 1  |                           |                                 |                                  |
|--------------------------------------------------------|------------------------------|-------------------|---------------------------------|------------------------------|------------------------------------------|---------------------------|---------------------------------|----------------------------------|
|                                                        | 上傳審查資料注意到                    |                   | IVI IVI                         | 報考系所                         | 所統計學系(碩士班)                               | 在職生                       | 修成者吻 室田                         |                                  |
|                                                        | 務必再三確認檔案P<br>(6)每天凌晨02:00-00 | 内容正確性<br>6:30為系統  | 主後再執行「進行構<br>を備份時間・暫時間          | 諸案合併」。<br>週閉・請儘早完            | 形成相關上傳項目・以免影                             | 潛權益!。                     |                                 |                                  |
|                                                        |                              | 407-77            | 超安大小                            |                              | 199                                      | EANS LOOK                 | 檀案上側時間                          | 動作                               |
| 審查資料項目                                                 | 上傳                           | 简余                |                                 |                              | Active Version Active Active             | 51%_T.14                  | III A LEADING                   | 30/64 81/24                      |
| <b>審査資料項目</b><br>自傳                                    | 上傳<br>                       | /前未<br>-          | 未上傳                             | 選擇檔案                         | 未選擇任何檔案                                  | 上傳                        | •••<br>JBI V/C •= [44, 43] [47] | 瀏覽 刪除                            |
| 審查資料項目<br>自傳<br>學業成績總平均排名                              | 上傳<br>                       | / <b>前</b> 未<br>• | 未上傳 未上傳                         | 選擇檔案<br>選擇檔案                 | 未選擇任何檔案<br>未選擇任何檔案<br>+選擇任何檔案            | 上傳<br>上傳                  | **<br>**                        | 瀏覽 刪除<br>瀏覽 刪除                   |
| <b>審查資料項目</b><br>自傳<br>學業成績總平均排名<br>歷年成績單總表<br>其批有利率查查 | 上傳<br>                       | /碰余<br>-<br>-     | ホ上傳<br>未上傳<br>未上傳<br>未上傳<br>未上傳 | 選擇檔案<br>選擇檔案<br>選擇檔案<br>選擇檔案 | 大選擇任何檔案<br>未選擇任何檔案<br>未選擇任何檔案<br>未選擇任何檔案 | 5年上194<br>上傳<br>上傳<br>上傳  |                                 | 瀏覽 刑除<br>瀏覽 刑除<br>瀏覽 刪除          |
| <b>審查資料項目</b><br>自傳<br>學業成績總平均排紀<br>歷年成績單總考<br>其他有利審查資 | 上傳<br>                       | /面余<br>-<br>-     | 未上傳<br>未上傳<br>未上傳<br>未上傳        | 選擇檔案<br>選擇檔案<br>選擇檔案<br>選擇檔案 | 未選擇任何檔案<br>未選擇任何檔案<br>未選擇任何檔案<br>未選擇任何檔案 | 17年11月3<br>上傳<br>上傳<br>上傳 |                                 | 瀏覽 刪除<br>瀏覽 刪除<br>瀏覽 刪除<br>瀏覽 刪除 |

| 對試審查資料上傳系統                               | 流/上傳資料頁面                                                                                                | i i                                                                                                    |                                                                                                    |                                                                                                    |                               |
|------------------------------------------|----------------------------------------------------------------------------------------------------|----------------------------------------------------------------------------------------------------|----------------------------------------------------------------------------------------------------|----------------------------------------------------------------------------------------------------|-------------------------------|
| 在老崎康匯                                    | 自分證號碼 AI                                                                                                | B12345678 胡子                                                                                               | 2. 流水號 105100001                                                                                                    | Alt the start at the                                                                                                    |                               |
| 姓名 李政                                    | 大性別                                                                                                    | M 報                                                                                                    | 考系所 數位內容碩士學位學程(碩士班)                                                                                                    | )一般生                                                                                                    |                               |
|                                          | 傳檔案名稱不宜過                                                                                                | 長及不含特殊符                                                                                                    | ·號·建議檔名不超過20個字元(即10個中文字                                                                                                    | 或20個英數字)。                                                                                                    |                               |
|                                          | 傳檔案名稱不宜過<br>(3)於資料上傳期降<br>併」功能,就不可<br>(4)經確認各項審查<br>未繳交審查資料。<br>(5)審查項目中若有<br>響報名資格審查及                  | 長及不含特殊符<br>長内、各項審查項<br>更換檔案內容、<br>₹<br>積案皆無誤後、<br>『未上傳項目,<br>老<br>審查資料評分件                                  | 號,建議檔名不超過20個字元(即10個中文字<br>但)貢料上傳後可随時瀏覽、刪除及上傳,但<br>僅可瀏覽,請考生務必審慎操作。<br>務必執行「進行檔案合併」,始完成資料上<br>告執行「進行檔案合併」,系統仍會進行合併<br>"業,務必再三確認檔案內容正確性後再執行"                                                             | *或20個英數字)。<br>1一旦執行「進行檔案合<br>:傳程序,否則本校視同<br>:作業。爰此,為避免影<br>「進行檔案合併」。                                                                                                    |                               |
| 審查資料項目                                   | 傳檔案名稱不宜過<br>(3)於資料上傳期院<br>併」功能,就不可<br>(4)經確認各項審查<br>未繳交審查資料。<br>(5)審查項目中若有<br>響報名資格審查及<br>上傳檔案          | 長及不含特殊符<br>長及不含特殊符<br>大相索皆<br>更換檔案内容,<br>定檔案皆無誤後,<br>可未上傳項目,<br>非<br>者查資料評分作<br>檔案大小                       | 號,建議檔名不超過20個字元(即10個中文字<br>目百資料上傳後可隨時瀏覽,刪除及上傳,但<br>僅可瀏覽,請考生務必審慎操作。<br>務必執行「進行檔案合併」,始完成資料上<br>告執行「進行檔案合併」,系統仍會進行合併<br>"業,務必再三確認檔案內容正確性後再執行<br>選擇上保                                                      | <ul> <li>或20個英數字)。</li> <li>1一旦執行「進行檔案合</li> <li>.傳程序,否則本校視同</li> <li>:作業。爰此,為避免影</li> <li>「進行檔案合併」。</li> </ul>                                                                  | 動作                            |
| <b>審查資料項目</b><br>歷年成績單總表                 | 傳檔案名稱不宜過<br>(3)於資料上傳期時<br>併」功能,就不可<br>(4)經確認各項審查<br>未繳交審查資料。<br>(5)審查項目中若有<br>響報名資格審查及<br>上傳檔案          | 長及不含特殊街<br>約,各項審查巧<br>更換檔案內容,<br>於檔案皆無誤後,<br>了未上傅項目,老<br>審查資料評分件<br>檔案大小<br>未上傳                            | 號,建議檔名不超過20個字元(即10個中文字<br>目百資料上傳後可隨時瀏覽,斷除及上傳,但<br>僅可瀏覽,請考生務必審慎操作。<br>務必執行「進行檔案合併」,始完成資料上<br>告執行「進行檔案合併」,系統仍會進行合併<br>:業,務必再三確認檔案內容正確性後再執行<br>選擇上件<br>選擇集,106與罰50条所分4005.pt 上傳                          | *或20個英數字)。<br>(一旦執行「進行檔案合<br>.傳程序,否則本校視同<br>:作業。爰此,為避免影<br>「進行檔案合併」。<br>檔案上傳時間<br>                                                                                               |                               |
| <b>審查資料項目</b><br>歷年成績單總表<br>自傳           | 傳檔案名稱不宜過<br>(3)於資料上傳期時<br>併,功能,就就不可<br>(4)經確認各項審查<br>素繳交審查資料。<br>(5)審查項目中若有<br>響報名資格審查及<br>上傳檔案         | 長及不含特殊符<br>約內,各項審查巧<br>更換檔案的無調。後<br>,<br>了未上傳項目,未<br>審查資料評分件<br>檔案大小<br>未上傳<br>未上傳<br>未上傳                  | 號,建議檔名不超過20個字元(即10個中文字<br>目百資料上傳後可隨時瀏覽、刪除及上傳,但<br>值可瀏覽,請考生務必審慎操作。<br>務必執行「進行檔案合併」,始完成資料上<br>告執行「進行檔案合併」,系統仍會進行合併<br>:業,務必再三確認檔案內容正確性後再執行<br>選擇上体<br>選擇性体<br>建零編業 15週間50条所分4005 pt 上傳<br>未還擇在食檔案       | *或20個英數字)。<br>(一旦執行「進行檔案合<br>:傳程序,否則本校視同<br>:作業。爰此,為避免影<br>「進行檔案合併」。           檔案上傳時間                                                                                            | <b>動作</b><br>瀏覽 刪附<br>瀏覽 刪附   |
| <b>審查資料項目</b><br>歷年成績單總表<br>自傳<br>作品或專題  | 傳檔案名稱不宜過<br>(3)於資料上傳期時<br>併」功能,就就不可<br>(4)經確認各項審查<br>未繳交審查資料。<br>(5)審查項目中若有<br>響報名資格審查及<br>上傳檔案<br>     | 長及不含特殊哲<br>約內後常審查巧<br>更換檔案問無認後<br>。<br>「未上傳項目」,<br>未上傳<br>「未上傳<br>未上傳<br>未上傳<br>未上傳<br>未上傳                 | 號,建議檔名不超過20個字元(即10個中文字<br>目百資料上傳後可隨時瀏覽,副除及上傳,但<br>值可瀏覽,請考生務必審慎操作。<br>務必執行「進行檔案合併」,始完成資料上<br>5執行「進行檔案合併」,系統仍會進行合併<br>"業,務必再三確認檔案內容正確性後再執行<br>選擇上供<br>選擇生,這個是的条所分4005.pt<br>上傳<br>選擇業,未還得任何檔案<br>上傳     | *或20個英數字)。<br>(一旦執行「進行檔案合<br>:傳程序,否則本校視同<br>:作業。爰此,為避免影<br>「進行檔案合併」。           檔案上傳時間                                                                                            | <b>動作</b><br>瀏覽 刪附<br>瀏覽 刪附   |
| 審查資料項目<br>歷年成績單總表<br>自傳<br>作品或專題<br>研究計畫 | 傳檔案名稱不宜過<br>(3)於資料上傳期時<br>併」功能,就求不可<br>(4)經確認各項審查<br>未繳交審查預料。<br>(5)審查項目中若有<br>響報名資格審查及<br>上傳檔案<br><br> | 長及不含特殊哲<br>約內換檔案的<br>三檔案皆無誤後<br>。<br>「未上傳項目,未<br>格<br>案大小<br>未上傳<br>未上傳<br>未上傳<br>未上傳<br>未上傳<br>未上傳<br>未上傳 | 號,建議檔名不超過20個字元(即10個中文字<br>月日資料上傳後可隨時瀏覽、酬除及上傳,但<br>僅可瀏覽,請考生務必審慎操作。<br>務必執行「進行檔案合併」,始完成資料上<br>告執行「進行檔案合併」,系統仍會進行合併<br>業,務必再三確認檔案內容正確性後再執行<br>選擇上供<br>選擇進業,10週間50条所分40005.pd<br>上傳<br>選擇進業,未還得任常檔案<br>上傳 | <ul> <li>或20個英數字)。</li> <li>(一旦執行「進行檔案合</li> <li>:傳程序,否則本校視同</li> <li>:傳程序,否則本校視同</li> <li>:傳程序,否則本校視同</li> <li>:傳程序,否則本校視同</li> <li>:傳程序,否則本校視同</li> <li>: 「進行檔案合併」。</li> </ul> | 動作<br>瀏覽 明時<br>瀏覽 明時<br>瀏覽 明時 |

【超過檔案大小限制之提示畫面】 ※每項審查資料檔案限 PDF 格式且檔案大小上限為 5MB,所有上傳 檔案容量上限為 20MB。

| 身分證號碼 A1234:<br>数式審查資料<br>身分證號碼 A1234:<br>数大性別 M<br>主要專項:<br>書號使用Gogle Chonel要非<br>整課項:<br>當就使用Gogle Chonel要非<br>整確解了<br>即時可自要并且<br>整大<br>對點。<br>整計<br>一個<br>一個<br>一個<br>一個<br>一個<br>一個<br>一個<br>一個<br>一個<br>一個                                                                                                    | 140.119.229.189<br>東京市東京市<br>東京市東京市<br>56789 報名流水(1<br>4 報考系時<br>56789 報名流水(1)<br>4 報考系時<br>56789 報名流水(1)<br>5718564年山、5系<br>57185564年山、5系<br>57185564年山、5系<br>57185564年山、5系<br>57185564年山、5系<br>57185564年山、5系<br>57185564年山、5系<br>57185564年山、5系<br>57185564年山、5系<br>57185564年山、5系<br>57185564年山、5系<br>57185564年山、5系<br>57185564年山、5718556<br>57185564<br>57185564<br>5718556<br>571855<br>571855<br>571855<br>571855<br>57185<br>57185<br>57185<br>57185<br>5718<br>5718<br>57 | <ul> <li>株工:</li> <li>第二、日本の日本の日本の日本の日本の日本の日本の日本の日本の日本の日本の日本の日本の日</li></ul>                                                                                                    | ■<br>在職生<br>以免資料構造過程中流失。<br>B、且選擇上傳導系名稱不宜<br>F「還行檔案合併」功能、較<br>否則本化閉回未識交審查資<br>此、烏遊免影響報名資格審<br>響權益!。                                                                                                    | 藤改密碼 登出     登出     送供及了合特殊特殊     不可更強權案內容,僅可     以     成及審查資料部分作業。                                                                                                    |                                                                                                    |
|----------------------------------------------------------------------------------------------------|----------------------------------------------------------------------------------------------------|----------------------------------------------------------------------------------------------------|----------------------------------------------------------------------------------------------------|----------------------------------------------------------------------------------------------------|----------------------------------------------------------------------------------------------------|
| 身分證號碼 A1234;<br>数大 性別 M<br>主意事項:<br>諸原明何ooale ChromeiltyFin<br>斗檔案項DDF格式且權案大小<br>200個字之面如「0個中文字致<br>現改內 各項書書項目廣計上<br>多公律從能行。<br>著書指案官書編後,務公納<br>當案內容正確性後再執行。<br>道案內容正確性後再執行。<br>道案內容正確性後再執行。<br>道案內容正確性後再執行。<br>道案內容正確性後再執行。<br>道案內容正確性後再執行。<br>通                                                                                                    | 56789 報名流大!<br>1 報考系所<br>4 報考系所<br>4 (現為ANB·所有<br>50個建築了)。<br>5 (世紀常義家子)<br>5 (世紀常義家子)<br>5 (世紀常義家子)<br>5 (世紀常義家子)<br>5 (世紀常義家子)<br>5 (世紀常義家子)<br>5 (世紀学校)<br>5 (世紀学校)<br>5 (世紀)<br>5 (世紀)<br>5 (世紀)<br>5 (世紀)<br>5 (世紀)<br>5 (世紀)<br>5 (世紀)<br>5 (世紀)<br>5 (世紀)<br>5 (世紀)<br>5 (世紀)<br>5 (世紀)<br>5 (世紀)<br>5 (世紀)<br>5 (世紀)<br>5 (世紀)<br>5 (                                                                                                    | 推 106100040<br>統計學系(碩士班);<br>他用平板電腦或手機。L<br>上傳種都容量上因為2000<br>開除及上傳。但一旦執行<br>的管理信子的資料上傳程序。<br>統的管理信子中標。要<br>故相關上傳項目。以免影                                                               | 在號生<br>以免資料傳送過程中点失。<br>B,且選擇上傳電氣名稱不宜<br>計「進行檔案合併」功能,較<br>否則本於視同未識交審查與<br>批,為避免影響報名資格額」<br>響權益!。                                                                                                    | 修改密碼 登出<br>過長及不合特殊特號。<br>不可更換編集內容。僅可<br>時。<br>監及審查資料許分作業。                                                                                                    |                                                                                                    |
| 身分證號碼 A1234:     取大 性別 M     世別     東京:     電源項目Google Chromeillipin     電源使用Google Chromeillipin     電源使用Google Chromeillipin     電源での     電源での    | 56789 報名流水3                                                                                                    | 在 106100040<br>统計學家(碩士班);<br>他用平板電腦影手機。以<br>上傳電影量上沒為2000<br>關於及上傳。但一旦執行<br>。始完成資料上傳程序。<br>後的會進行合任作案。<br>教術職上傳項目。以免影                                                                  | 在職生<br>以免資料標送過程中流失。<br>B,且選進上傳導家名稱不管<br>「「進行權案合併」功能,較<br>否則本於期间未識交審查顧<br>壯、烏遊免影響報名資格審」<br>響權益!。                                                                                                    | 修改密碼 登出<br>過長及不含特殊物號。<br>不可更強權案內容,僅可<br>時。<br>處及審查資料許分作業。                                                                                                    |                                                                                                    |
| 牧大     住別     M     ビジョル     ビジョル     ビジョル     ビジョル     ビジョル     ジェル     ジェル     ビジョル     ジェル     ジェル | 4 報考系所<br>refox 劉麗墨操作,<br>人口限為SAB,所有<br>10億(其數字)。<br>上傳後可加非瀏覽、<br>5「進行檔案合併」。<br>加等期間, 請儘早完<br>26                                                                                                    | 統計學家(碩士班)<br>使用平板電腦或手機。L<br>上等電化容量上沒為2000<br>關於及上傳。但一旦執行<br>。始完成資料上傳程序。表<br>效相關上傳項目。以免影                                                                                              | 在嚴生<br>以免資料標送過程中流失。<br>四,且還算上傳導家名稱不宜<br>下"還行檔案合併」功能,乾<br>否則本於閉詞未識交審查資<br>從,為避免影響報名資格審<br>響權益!。                                                                                                    | 過根及不含特殊物號。<br>不可更換編集內容,僅可<br>時。<br>意及審查資料許分作業。                                                                                                    |                                                                                                    |
| 主要事項:<br>書類使用Google Chumell/Fin<br>+体質和200号方で加い信用文字或交<br>現成內。各項書書和目便新社<br>各公書作後者:<br>著書指案官書是後。 務公 特定<br>音考主、部項目、考容約7 包<br>書類內容正面性後更執行" 遵<br>50-56-30為点記(情俗影明, 響                                                                                                    | refox 謝醫器操作,<br>% 上現為\$NB, 所有<br>10 信英數(学)。<br>七傳後可加非常謝疑、<br>了「進行檔案合併」。<br>許行檔案合併」。<br>加持關閉,請儘早完<br>45                                                                                                    | 使用平板電腦被手機。上<br>生傳電(在登量上)因為20%<br>開除及上傳。但一旦執行<br>。始完成資料上傳程序。<br>統仍會進行合任作樂。爰<br>救相關上傳項目。以免影<br>3                                                                                       | 以免資料傳送過程中流失。<br>四,且選擇上傳應第名稱不宜<br>了「還行檔案合併」功能,就<br>否則本位裡同未識交審查資<br>比,為避免影響報名資格審<br>灣權益!。                                                                                                    | 1過長及不含特殊特號。<br>不可更換編案內容,僅可<br>時。<br>查及審查資料許分作業。                                                                                                    |                                                                                                    |
| 健松室 松室士                                                                                                    |                                                                                                    |                                                                                                    | 1-04                                                                                                    | 授宠上傅店問                                                                                                    | With fre                                                                                                    |
| 0040 1.pdf 4.7ME                                                                                                    | B 漢種檔案                                                                                                    | 未選擇任何檔案                                                                                                    | 上傳                                                                                                    | 2016/9/23 上午 11:52:31                                                                                                    | 瀏覽刪除                                                                                                    |
| 未上側                                                                                                    | 這擇檔案                                                                                                    | 106MA02.pdf                                                                                                    | 上傳                                                                                                    | -                                                                                                    | 瀏覽刪除                                                                                                    |
| 未上側                                                                                                    | 選擇檔案                                                                                                    | 未選擇任何檔案                                                                                                    | 上傳                                                                                                    |                                                                                                    | 瀏覽刪除                                                                                                    |
| 未上傷                                                                                                    | 選擇檔案                                                                                                    | 未選擇任何檔案                                                                                                    | 上傳                                                                                                    | -                                                                                                    | 瀏覽刪除                                                                                                    |
|                                                                                                    | 上傳容量:<br>剩餘容量:                                                                                                    | 進行檔案合併<br>4.7MB (4928078位元<br>5.3MB (16043442位)                                                                                                    | 元組)<br>元组)                                                                                                    |                                                                                                    |                                                                                                    |
|                                                                                                    | 末上和<br>未上的<br>未上的                                                                                                    | ···         未上傳         通澤福系           ··         未上傳         遵澤福系           ··         未上傳         遵澤福系           ··         未上傳         遵澤福系           ··         未上傳         遵澤福系 | ···         末上傳         遵擇攝影         106MAu2.par           ···         未上傳         遵擇攝影         未還擇任何檔案           ···         未上傳         遵擇攝影         未還擇任何檔案           ···         未上傳         遵擇攝影         未還擇任何檔案           ···         未上傳         遵揮攝影         未這得           ···         未上傳         遵揮攝影         未這得           ···         非這行檔案合併         上傳容量:         4.7MB (4928078位万<br>利餘容量:         15.3MB (16043442位) | 未上博         運擇檔案         106MA02.pdf         上傳            未上博         運擇檔案         未這擇任何檔案         上傳            未上博         運擇檔案         未選擇任何檔案         上傳            未上博         運擇檔案         未選擇任何檔案         上傳            未上博         運賃檔案         未選擇任何檔案         上傳            上傳         連行檔案合併         上傳容量:         4.7MB (4928078位元組)           和給容量:         1.5.3MB (16043442位元組) | ···         ···         ···         ···           ···         未上傳         遵擇檔案         ···         ···           ···         未上傳         遵擇檔案         ···         ···           ···         未上傳         遵擇檔案         ···         ···           ···         未上傳         遵擇檔案         ···         ···           ···         未上傳         ···         ···         ···           ···         ···         ···         ···         ···           ···         ···         ···         ···         ···           ···         ····         ···         ···         ···           ···         ····         ····         ····         ····           ···         ····         ····         ····         ····           ···         ····         ····         ····         ····           ···         ·····         ····         ····         ····           ···         ····         ·····         ····         ····           ···         ····         ·····         ·····         ·····           ····         ·····         ·····         ·····         ······           ····· |

※經確認各項審查檔案皆無誤後,務必執行「進行檔案合併」, 始完成資料上傳程序。

|                                                    | 1 9 1 1 1 1 1 1 1 1 1 1 1 1 1 1 1 1 1 1                         |                                                                            | A12345678                                                                       | 9 朝名流水器                                         | # 106100040                                                                    |                                 | Altraiverteen Statula                                                                                             |                                        |
|----------------------------------------------------|-----------------------------------------------------------------|----------------------------------------------------------------------------|---------------------------------------------------------------------------------|-------------------------------------------------|--------------------------------------------------------------------------------|---------------------------------|----------------------------------------------------------------------------------------------------|----------------------------------------|
|                                                    | 姓名 王政                                                           | 大 性別                                                                       | М                                                                               | 報考系所                                            | 統計學系(碩士班)在                                                                     | 職生                              | Nork Tana Tana                                                                                                    |                                        |
|                                                    | (4)陸雄認各項審查<br>(5)審查項目中若非                                        | 查備茶習無誤《<br>有未上傳項目                                                          | x・初公執行「進行檔<br>・若執行「進行檔                                                          | 行福 <del>系</del> 合併」<br>案合併」・条                   | <ul> <li>・ 昭元 敗資料上傳程序</li> <li>・ 密元 敗資料</li> <li>上傳程序</li> <li>・ 金此</li> </ul> | 則本权視回示關父審查資<br>,為辦金影響部名資格審      | 时。<br>查及審查資料評分作業。                                                                                                 |                                        |
|                                                    | 務公再三確認構築<br>(6)每天凌晨02:00-                                       | 集内容正確性行<br>1-06:30 為系統作                                                    | 金闻執行「進行檔<br>着份時間,暫時關                                                            | 案合併」。<br>閉・請儘早完                                 | 成相關上傳項目 · 以免影響                                                                 | 權益!。                            |                                                                                                    |                                        |
| 審查資料項目                                             | 務公再三幅認格為<br>(6)每天凌晨02:00<br>上傳                                  | 與內容正確性行<br>1-06:30為系統作<br>14檔案                                             | 後再執行「進行權<br>動份時間,暫時關<br>檔案大小                                                    | 察合併」。<br>閉・請儘早完                                 | 成相關上傳項目・以免影響<br>選擇上(                                                           | 權益!。<br><b>降</b>                | 檔案上傳時間                                                                                                    | 動作                                     |
| <b>審查資料項目</b><br>自傳                                | 勝公員三確認構築<br>(6)每天凌晨02:00-<br>上傳<br>1061000                      | 解內容正確性後<br>1-06:30為系統的<br>日檔案<br>D40_1.pdf                                 | 後軍執行「進行權<br>附加時間・暫時關<br>檔案大小<br>4.7MB                                           | 案合併」。<br>閉・請儘早完<br>選擇檔案                         | 成相關上傳項目・以免影響<br>選擇上(<br>未選擇任何檔案                                                | 權益!。<br><b>隊</b><br>上傳          | 檔案上傳時間<br>2016/9/23 上午 11:52:31                                                                                   | 動作                                     |
| <b>審查資料項目</b><br>自傳<br>攀棄成績總平均排名證明                 | 新公車三編設構築<br>(6)毎天波費02:00<br>1061000<br>1061000                  | 較內容正確性給<br>+06:30為系統的<br>時檔案<br>040_1.pdf<br>040_2.pdf                     | 6調執行「進行權<br>新伊時間,暫時聽<br>檔案大小<br>4.7MB<br>4.88MB                                 | 案合併」。 閉・請儘早完 選擇檔案 選擇檔案 選擇檔案                     | 成相關上傳項目・以免影響<br>選擇上(<br>未選擇任何檔案<br>未選擇任何檔案                                     | #益!・<br>ÿ<br>上傳<br>上傳           | <b>檔案上傳時間</b><br>2016/9/23 上午 11:52:31<br>2016/9/23 上午 11:55:57                                                   | 動作<br>瀏覽 刪除<br>瀏覽 刪除                   |
| <b>審查資料項目</b><br>自傳<br>攀業成績德平均排名證明<br>歷年成績單總表      | 新公車三編設構築<br>(6)毎天波融の2:00<br>上傳<br>1061000<br>1061000<br>1061000 | 較內容正確性給<br>+06:30為系統的<br><b>時檔案</b><br>040_1.pdf<br>040_2.pdf<br>040_3.pdf | 6周執行「進行構<br>階份時間・暫時額<br>格案大小<br>4.7MB<br>4.88MB<br>166.81KB                     | 案合併」。<br>第・請儘早完<br>選擇檔案<br>選擇檔案<br>選擇檔案         | 放相観上傳項目、以免影響     渡塚上<br>渡塚に何檔案     未選擇任何檔案     未選擇任何檔案     未選擇任何檔案     未選擇任何檔案 | ##益!・<br>注準<br>上準<br>上準         | 橋案上傳時間<br>2016/9/23 上午 11:52:31<br>2016/9/23 上午 11:55:57<br>2016/9/23 下午 12:00:02                                 | <b>動作</b><br>瀏覽 刪除<br>瀏覽 刪除            |
| 審查資料項目<br>自傳<br>學業成績總平均排名證明<br>歷年成績單總表<br>其他有利審查資料 | 務水車三確認編集<br>(6)毎天速長02:00<br>1061000<br>1061000<br>1061000       | 和內容正確性的<br>                                                                | 6再執行「進行端<br>備伊時間・暫時關<br>格家大小<br>4.7MB<br>4.88MB<br>166.81KB<br>4.88MB<br>4.88MB | 客合併」。<br>閉、請儘早完<br>選擇檻案<br>選擇檻案<br>選擇檻案<br>選擇檻案 | 放相關上傳項目,以免影響<br>選擇上何<br>未選擇任何檔案<br>未選擇任何檔案<br>未選擇任何檔案<br>未選擇任何檔案               | #☆2.1 *<br>体徴<br>上様<br>上様<br>上様 | <b>檔案上傳時間</b><br>2016/9/23 上午 11:52:31<br>2016/9/23 上午 11:55:57<br>2016/9/23 下午 12:00:02<br>2016/9/23 上午 11:56:21 | 動作<br>瀏覽 冊師<br>瀏覽 冊師<br>瀏覽 冊師<br>瀏覽 冊師 |

### 【資料合併前再次提示畫面】

|                                                    | 7.94(1) ( )*4 this                                                                                               |                                                                        | 18.12                                                                                                    | -E.M.                                                                                                    |                                                                                                    |                                               |
|----------------------------------------------------|----------------------------------------------------------------------------------------------------|------------------------------------------------------------------------|----------------------------------------------------------------------------------------------------|----------------------------------------------------------------------------------------------------|----------------------------------------------------------------------------------------------------|-----------------------------------------------|
|                                                    | ALC-TRADE IN A CONTRACTOR                                                                                        | THE A 102 LEC 700                                                      | 10(100010                                                                                                    |                                                                                                    | (                                                                                                    |                                               |
| /11                                                | 方道究明 对方道别                                                                                                    | (10) A 123436785                                                       | 報名流小號 106100040<br>超著玄師 結計學玄(簡十冊)た                                                                                                    | 「職件                                                                                                    | 修改密碼 登出                                                                                                    |                                               |
|                                                    | XE-D IEAN IEAN                                                                                                   | M                                                                      | 和73年7月 初日子示(項工社)(                                                                                                    | LARC                                                                                                    |                                                                                                    |                                               |
|                                                    | (2)理項審查資料循來說PDF检查。<br>建議構备不超過20個字元(即10)<br>(3)於資料上傳詞現內,各項審查<br>瀏覽,請考生務必審價操作。<br>(3)憲資用中若有主是傳項目<br>務公再三確認檔案內容正確性( | 工且檔案大小上限)<br>面中文字或20個具<br>暫項目資料上傳後<br>多、務必執行「進<br>、若執行「進行檔<br>後再執行「進行檔 | \$2MB、所有上傳檔萊容畫上級員20ME<br>數字)。<br>可聽等瀏覽、觀除及上傳,但一旦執行<br>[習檔葉合件],於紀代會進行合併作業,爰]<br>案合併」,系統仍會進行合併作業,爰]                                             | <ul> <li>         ・且選擇上傳檔案名稱小重         「進行檔案合併」功能,就         </li> <li>         「進行檔案合併」功能,就         </li> <li>         ・自避免影響報名資格審査</li> </ul> | 過視及个言特殊特號。<br>下可更換攝案內容。僅可<br>4.<br>近及審查資料評分作業。                                                                    |                                               |
|                                                    | (6)每天凌晨02:00-06:30為系統(                                                                                           | 時份時間・暫時期                                                               | 閉・請儘早完成相關上傳項目・以免影響                                                                                                    | 「「「「」。                                                                                                    |                                                                                                    |                                               |
| 審查資料項目                                             | (6)每天凌晨02:00-06:30為系統(<br>上傳檔案                                                                                   | 暗行時間・暫時期<br>橋案大小                                                       | 問,請儘早完成相關上傳項目,以免影響<br>選擇上                                                                                                    | ₩描:1 •                                                                                                    | 檔案上傳時間                                                                                                    | 動作                                            |
| 審查資料項目<br>自傳                                       | (6)每天波晨02:00-06:30為系統<br>上傳檔案<br>106100040_1.pdf                                                                 | 間の時間・暫時期<br>檔案大小<br>4.7MB                                              | 內,請儘早完成相關上哪頁目,以免錄為<br>選擇上<br>選擇檔案 未選擇任何檔案                                                                                                    | ■機益!。<br>:(傳<br>上傳                                                                                                    | 檔案上傳時間<br>2016/9/23 上午 11:52:31                                                                                   | <b>動作</b><br>瀏覽 刪附                            |
| 審查資料項目<br>自傳<br>學業成績總平均排名證明                        | (6)每天麦晨02:00-06:30為系統)<br>上傳檔案<br>106100040_1.pdf<br>106100040_2.pdf                                             | (計時間,暫時額) 檔案大小 4.7MB 4.88MB                                            | 內,請儘早完放相關上傳項目,以免執為<br>選擇上<br>選擇檔案 未選擇任何檔案<br>選擇檔案 未選擇任何檔案                                                                                     | F版益!。<br>:体<br>上傳<br>上傳                                                                                                    | <b>檔案上傳時間</b><br>2016/9/23 上午 11:52:31<br>2016/9/23 上午 11:55:57                                                   | 動作<br>瀏覽 冊段<br>瀏覽 冊段                          |
| <b>審査資料項目</b><br>自傳<br>學業成績總平均排名證明<br>歷年成績單總表      | (6)每天)费费02:00-06:30為系统)<br>上傳檔案<br>106100040_1.pdf<br>106100040_2.pdf<br>106100040_3.pdf                         | 福家大小<br>4.7MB<br>4.88MB<br>166.81KB                                    | <ol> <li>請書早完成相關上鄉項目,以免該</li> <li>選擇上</li> <li>選擇植案</li> <li>未選擇任何檔案</li> <li>建擇檔案</li> <li>未選擇任何檔案</li> <li>建擇檔案</li> <li>未選擇任何檔案</li> </ol> | # # 益! ・                                                                                                    | <b>檔案上傳時間</b><br>2016/9/23 上午 11:52:31<br>2016/9/23 上午 11:55:57<br>2016/9/23 下午 12:00:02                          | <b>動作</b><br>瀏覽 刪附<br>瀏覽 刪附                   |
| 審查資料項目<br>自傳<br>學業成績總平均排名證明<br>歷年成績單總表<br>其他有利審查資料 | 上傳檔案           106100040_1.pdf           106100040_2.pdf           106100040_3.pdf           106100040_4.pdf     | 權家大小<br>4.7MB<br>4.88MB<br>166.81KB<br>4.88MB                          | 月·請書早完奶相關上鄉項目,以免終新<br>選擇上<br>選擇植案,未選擇任何檔案<br>選擇植案,未選擇任何檔案<br>選擇植案,未選擇任何檔案<br>選擇植案,未選擇任何檔案                                                     | ##益!。                                                                                                    | <b>檔案上傳時間</b><br>2016/9/23 上午 11:52:31<br>2016/9/23 上午 11:55:57<br>2016/9/23 上午 12:00:02<br>2016/9/23 上午 11:56:21 | <b>動作</b><br>瀏覽 刪納<br>瀏覽 刪納<br>瀏覽 刪納<br>瀏覽 刪納 |

### 【資料合併完成畫面】

| 140119229189 - Google Chrome |                                            |                                               |                                                             |                                      |                                        | -                                                                                                    | -                                  | and the second second se | 00 <b>- X</b> |
|------------------------------|--------------------------------------------|-----------------------------------------------|-------------------------------------------------------------|--------------------------------------|----------------------------------------|----------------------------------------------------------------------------------------------------|------------------------------------|----------------------------------------------------------------------------------------------------|---------------|
| 10                           | 招生                                         | 考訪                                            | 。。。<br>查審边                                                  | 資料」                                  | -傳系                                    | 統                                                                                                    |                                    |                                                                                                    |               |
| 招生考試審查資料上傳系統 / 上             | 傳資料頁面                                      | đ                                             |                                                             |                                      |                                        |                                                                                                    |                                    |                                                                                                    |               |
|                              | 准考證號研                                      | 馬                                             | 身分證號碼                                                       | A12345678                            | 9 報名流水號                                | 106100040                                                                                                    |                                    | 修改密碼 登出                                                                                                    |               |
|                              | 维名                                         | 王政大                                           | 性別                                                          | М                                    | 報考系所                                   | 統計學系(碩士旺)在職生                                                                                                   |                                    |                                                                                                    |               |
| 總本資料項口                       | 源範・請<br>(4)經確認<br>(5)審查項<br>務必再三<br>(6)毎天凌 | 考生務公司<br>各項審查相<br>目中若有:<br>確認檔案P<br>晨02.00-00 | 暫慎操作。<br>都案皆無誤後、<br>未上傳項目、若<br>特正確性後再<br>530為系統情份<br>1- A#4 | 務必執行「進<br>執行「進行権<br>執行「進行橋<br>時間・暫時關 | 行檔案合併」,<br>課合併」,系統<br>際合併」。<br>開,請儘平完明 | <ul> <li>・ 始完成資料上簿程序,否則本</li> <li>・ 名則本</li> <li>・ 名の音進行合併作業。表此、</li> <li>・ 以免影響権益</li> <li>・ 均等・トハ</li> </ul> | 校視司未缴交審查資料。<br>超免影響報名資格審查及審引<br>1。 | 查資料評分作業。                                                                                                    | iii+.4v=      |
| <b>街正員村行</b> 月日              |                                            |                                               | 10(1000/                                                    | 前示                                   |                                        | 16余八小                                                                                                    | 2016/0                             | 1米上時时间                                                                                                    | 30/TF         |
| 百计备余                         |                                            |                                               | 106100040                                                   | _All.pdf                             |                                        | 15.20MB                                                                                                    | 2016/9                             | /25 [+12:01:10                                                                                                    | 個麗            |
|                              |                                            |                                               |                                                             | -                                    | 上傳容量:15<br>剩餘容量:4                      | 5.26MB (15999310位元組)<br>1.74MB (4972210位元組)                                                                    |                                    |                                                                                                    |               |
|                              |                                            |                                               | 44                                                          | Copyrigh<br>」對著查資料上                  | at © 2015 Nationa<br>傳有任何問題,)          | l Chengchi University. All Rights Re<br>計籠(02)29387892炎 (02)29387893 (                                         | served.<br>於務處部業組 -                |                                                                                                    |               |

| 4 |                                                      |
|---|------------------------------------------------------|
|   | ⊕ Ø ? • ► D • ± <sup>1158</sup> <sub>2016/9/23</sub> |

#### 八、繳費方式說明

- 一、報名費:碩士班甄試報名費新台幣 1,500 元整(不含轉帳手續費)。
   博士班甄試報名費新台幣 2,500 元整(不含轉帳手續費)。
- 二、上網取得繳費帳號(逾期不受理):

請自 105 年 10 月 06 日上午9 時起至 105 年 10 月 11 日下午 5 時止,進入本校『招生網 路報名系統』(網址: http://www.nccu.edu.tw/點選『招生專區』)選擇「碩士班甄試」或「博 士班甄試」,取得「個人繳費帳號」並完成繳費後,始可進行網路報名程序。

※建議使用 Google Chrome 或 Firefox10.x 以上版本瀏覽器操作,勿使用平板式電腦、手機, 以避免報名資料流失。

※繳費帳號1組號碼僅能報考1個系(所)組,若需報考2個系(所)組時,須再上網取得。
※取得之帳號僅限考生個人報考使用,切勿提供他人使用或與他人共用。

#### 三、繳費方式:下列方式擇一繳費(恕不受理其他繳款方式)

#### 自動櫃員機〈ATM〉繳款

- (一)持第一銀行晶片金融卡至一銀自動提款機(AIM)操作(免扣手續費):
   插入晶片金融卡翰入「密碼」▶選擇「繳費」▶翰入「轉入行庫代號」(請輸入第一 銀行代號「007」)▶翰入「存戶編號」(請輸入個人之繳費帳號共16位數字)▶翰入「繳 款金額」(碩士班甄試報名費1,500元、博士班甄試報名費2,500元)▶確認輸入資料無 誤後,按「確認鍵」▶完成轉帳,列印交易明細表備查。
- (二)持一銀或他行晶片金融卡至其他金融機構或郵局具**跨行轉帳功能**之自動提款機(ATM) 操作(手續費最高18元):

插入晶片金融卡翰入「密碼」》選擇「其他服務(交易)」》選擇「繳費」(郵局則另再 選擇「非約定帳戶」》輸入第一銀行代號「007」》輸入「轉帳帳號」(請輸入個人之 繳費帳號,共16位數字)》輸入「繳款金額」(碩士班甄試報名費1,500元、博士班甄試 報名費2,500元)》確認輸入資料無誤後,按「確認鍵」》完成繳費,列印交易明細表備查。

※使用ATM 轉展激費約1小時後·可至第一銀行網頁查論繳費是否成功·網址 http://aca.nccu.edu.tw/exam/checkatm.htm

#### 親自繳款

至全省第一銀行各地分行櫃檯以現金繳款(填寫<u>代收款項專用存款憑條</u>(交易代號現金: 193 轉帳:195),請參考附表一<u>第一銀行代收款項專用存款憑條(填寫樣本)</u>;免手續費) (一)戶名:國立政治大學

- (二)戶號:請填寫自行至本校招生網路報名系統取得之個人「繳費帳號(共16位數字)」。
- (三)金額:碩士班甄試報名費新台幣1,500元整。
  - 博士班甄試報名費新台幣 2,500 元整。

#### 四、注意事項:

- (一)請先確認您的晶片金融卡是否具有轉帳功能,若沒有該功能,請向發卡銀行申請轉帳功能,或至全省第一銀行各地分行櫃檯繳款。
- (二)請以具有 16 個欄位之自動提款機操作(切勿使用轉帳帳號僅有 14 個欄位之自動提款機)。

#### (三)繳費完成後,請檢查交易明細表,如「交易金額」欄及「手續費」欄<u>無扣款紀錄,即</u> 表示轉帳未成功,請依繳費方式再次操作完成繳費。為確認繳費是否成功,請上網查詢;如 繳費確定成功後,即可登入本校「招生網路報名系統」進行網路報名程序。

- (四)考生本人如無晶片金融卡,可委託他人代為轉帳繳費,並請務必輸入您的「繳費帳號」 及「繳款金額」,完成繳費手續。
- (五)繳費後,請自行保留轉帳交易明細表或繳費收據備查(**不須寄繳)**。
- (六)本項考試繳費帳號不得採跨行匯款,請依上述繳款方式完成繳費,如需由國外匯款 者,請於上班時間電洽教務處綜合業務組,聯絡電話(02)2938-7892、3

## 九、網路報名常見 Q & A

- 1. Q:哪裡可以買到碩士班(博士班)甄試招生簡章?
  - A:本校不另發售紙本簡章,請上政大網站點選「招生專區」再點選「碩 士班(博士班)甄試招生」下載「106 學年度碩博士班甄試招生簡章」。
- 2. Q: 碩士班(博士班) 甄試報名資格?
  - A:除下列應考資格外,各系所於簡章中另訂有「特定報考資格」者, 須符合該項規定方得報名。
    - (1)教育部立案之本國大學或獨立學院畢業並獲有學士(碩士)學 位(含)以上者(含應屆畢業)。
    - (2)符合教育部採認之境外大學校院畢業並獲有學士(碩士)學位 (含)以上者(含應屆畢業)。
    - (3)符合入學大學碩士班同等學力資格者。註:
    - (1)持同等學力認定標準第6條「曾任大專院校專業技師或教師」 或第9條第5項「國外、港澳大專院校畢肄業」資格者,須經 本校招生委員會審議通過後,始符合報考資格。
    - (2)本項考試不招收持同等學力認定標準第7條「專業領域具卓越 成就表現」資格者。
- 3. Q:本項招生考試報名時間?
  - A: 報名重要時間整理如下:

| 項目         | 日期                          |  |  |  |  |
|------------|-----------------------------|--|--|--|--|
| 網路取得報名繳費帳號 | 105.10.06(四)上午9:00~         |  |  |  |  |
| 期間         | 105.10.11(二)下午 5:00(逾期不予受理) |  |  |  |  |
| 细败成位却夕恣蚁即明 | 105.10.06(四)上午9:00~         |  |  |  |  |
| 網路宜銶報石貝科期间 | 105.10.12(三)下午 5:00(逾期不予受理) |  |  |  |  |
| 資料繳交方式     | 請詳閱簡章各系所分則                  |  |  |  |  |
| 田田山山       | 105.10.11(二)上午9:00~下午4:00   |  |  |  |  |
| 现场收什口      | 送至本校各招生系所。                  |  |  |  |  |

4. Q: 報名方式及流程?

A:請詳閱本校106學年度碩博士班甄試招生簡章第12-13頁。

5. Q: 沒有身分證者, 報名時如何填「身分證字號」?

A:在臺已取得合法居留身分的境外生,請填入『兩碼英文姓名+八碼西

元出生年月日』,例如:名叫 Sophia Lee 的考生可在「身分證字號」欄 位以 SL19970101 登入。

- 6. 用 ATM 繳報名費,但繳費不成功或無法輸入 16 碼的繳費帳號?
  - A:此時交易明細表應顯示為「交易失敗」或「交易成功、但無扣款」 之紀錄,請查明以下狀況:
    - (1) 請確認使用者提款卡是否具備轉帳功能。
    - (2) 重新操作並於螢幕選單上選擇「繳費」功能。
    - (3)繳費帳號一組號碼僅供報考一系所(組),若需報考兩個系所(組)時,需再上網取得另一組繳費帳號。
- 7. Q:考生如無晶片金融卡,可用他人的金融卡繳費嗎?

A:可以!本校係以取得繳費帳號來稽查繳費結果。

- 8. Q:可以去郵局或銀行櫃檯繳報名費嗎?匯款單沒法填入16碼的繳費 帳號?
  - A:如要親自至櫃檯繳費,僅可至「第一銀行」各地分行辦理(第一銀行 各分行服務據點請詳 https://www.firstbank.com.tw/A7.1.html);並請 向櫃檯拿「代收款項專用存款憑條」(可參考簡章第115頁範本填 寫),填妥後可以現金繳款。其他銀行或郵局恕不受理臨櫃繳款,僅 能透過ATM 辦理繳費。
- 9. Q:已逾「取得繳費帳號」期限,可有其他方式補救?

A:依本校招生簡章規定,『逾期不受理』。

- 10. Q:已逾「取得繳費帳號」期限,還可以繳費嗎?
  - A:在網路登錄報名資料截止日(取得繳費帳號截止日隔天)前皆可繳費,惟請注意完成繳費1小時後始得填寫報名資料,請掌握時間,並於網路登錄報名資料截止時間前完成網路填寫報名表。
- 11. Q:已逾「網路填寫報名資料」期限,可有其他方式補救?
  - A:依本校招生簡章規定,『逾期不受理』。
- 12. Q:「已取得繳費帳號」,但發現選錯學系組,怎麼辦?
  - A:(1)如在未繳費前,即發現選錯學系組,可再度進入「網路報名系統」 重新取得繳費帳號,再去繳費,及進行後續報名作業。

- (2)如在繳費後,才發現選錯學系組,仍請再度進入「網路報名系統」 重新取得繳費帳號,如尚未填寫報名表,可依簡章規定申請退費;如已填寫報名表則無法再申請退費。
- (3)請注意如已逾網路報名取得繳費帳號期限,不得要求更改報考學 系組別。
- 13. Q: 一位考生可否同時報考多個系所組?
  - A:在符合本校碩士班甄試(博士班甄試)報考資格的前提下,並沒有 限定考生只可報考一個系所組。不過,由於各系所組辦理甄試時間 可能重疊,請考生於報名前自行斟酌,報名後不得因次要求退費。 因此,在選定要報考之系所組前,建議先至本校碩士班、博士班甄 試入學訊息公告之招生簡章查閱當學年度碩士班甄試(博士班甄試) 各系所分則辦理甄試時間,確認欲報考之系所組甄試時間是不同 的,較為妥適。
- 14. Q:已取得兩個系所(組)以上之繳費帳號,但查詢時只出現一個系所(組)的資料,該怎麼辦?
  - A:很可能是報名資料出生年月日不一致的狀況所致,請於報名期限內 來電本校教務處綜合業務組 (02)2938-7892、2938-7893 申請修正。
- 15. Q: 如報名時,出現錯誤訊息的話,該怎麼辨?
  - A:(1)請先檢查電腦使用環境:如防火牆設定、刪除網頁暫存檔。
     (2)以上初步問題皆已排除仍出現錯誤訊息,請於報名期限內來電本 校教務處綜合業務組,聯絡電話:(02)2938-7892、2938-7893。
- 16. Q:填寫報名資料時,應考資格之「畢業/肄業/考試證書及格生效年月」 的欄位怎麼填?
  - A:(1) 畢業生可填畢業證書上所載年月。
    - (2) 應屆畢業生可填「106 年 6 月」。
    - (3) 其他應考資格依取得相關證明文件所載年月填寫。
- 17. Q:工作年資如何計算?
  - A:工作年資之計算,原則上自工作證明書所載日期起計,算至 106年9月15日止,但各系所另有規定者,必須依其規定審查。
- 18. Q: 報名表上如有問號該如何處理?
  - A:請於報名期間填具簡章附表二(第116頁)傳真至本校處理,傳真 號碼:(02)2938-7495教務處綜合業務組。

- 19. Q:資料審查檔案過大無法上傳該如何處理?
  - A:採電子上傳之資料每項以 5MB 為限,每一系所審查資料項目之檔案 總容量以 20MB 為限。若文件檔案過大,請去除不必要之美編,或 將解析度調至適當可閱讀即可。
- 20. Q: PDF 檔案無法上傳該如何處理?
  - A:請確認 PDF 文件是否設有保全裝置,若有請將保全設置移除後,即 可上傳;若仍無法上傳,請於報名期限內來電本校教務處綜合業務 組,聯絡電話: (02)2938-7892、2938-7893。
- 21.Q:於資料審查系統上傳,因故發現上傳資料有誤或有缺漏,該如何處理?
  - A:請於報名期限內來電本校教務處綜合業務組,聯絡電話: (02)2938-7892、2938-7893。